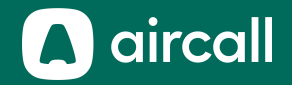

# Guide & Administrateur

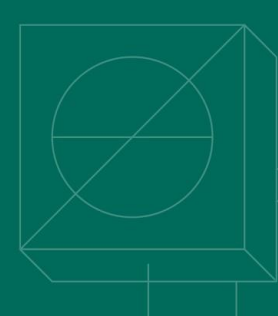

La téléphonie d'entreprise connectée aux outils business

### **Bien commencer**

| 1. Accéder au dashboard                         | 3        |
|-------------------------------------------------|----------|
| 2. <u>Créer et configurer des numéros</u>       | <u>5</u> |
| 3. Inviter des utilisateurs & créer des équipes |          |
| 4. <u>Comprendre les statistiques</u>           |          |
| 5. <u>Configurer une intégration</u>            |          |
| 6. <u>Gérer votre compte</u>                    |          |
| 7. Index                                        |          |

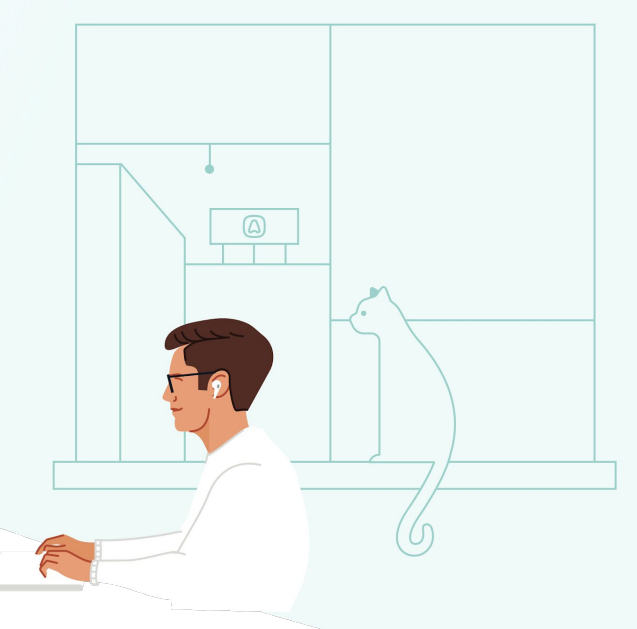

### Accès au Dashboard

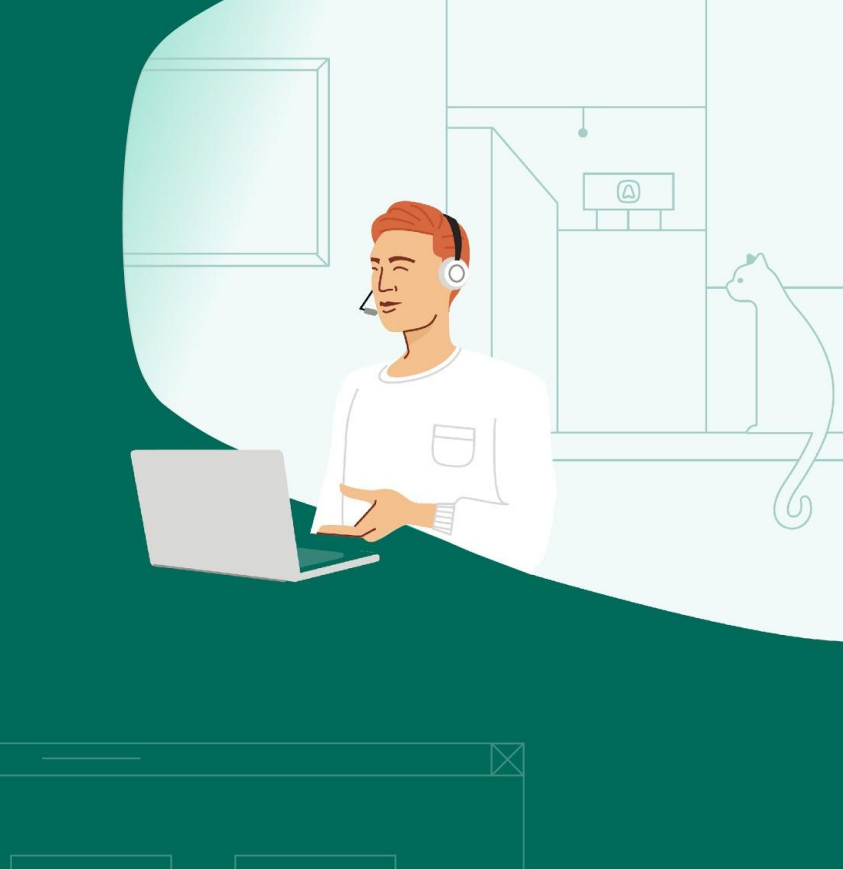

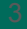

Dashboard-Connexion

Dashboard-Page d'accueil

- **1. Acceptez votre invitation** reçue par email and suivez les instructions afin de créer votre mot de passe
- 2. Allez sur dashboard-v2.aircall.io
- 3. Entrez votre <u>adresse email professionnelle</u> et votre <u>nouveau mot de passe</u>

| aircall              |
|----------------------|
| doren@aircall.io     |
| CONNEXION            |
| Mot de passe oublié? |
| Créer un compte      |
|                      |

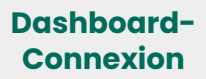

Dashboard-Page d'accueil

- 1. Sections du Dashboard
- 2. Suivi de performance
- 3. Vos numéros
- 4. Recherche rapide
- 5. Vos utilisateurs
- 6. Télécharger les applications

d'Aircall

- a. Ordinateur
- b. Extension Chrome d'Aircall
- c. Mobile
- 7. Déconnexion
- 8. Contactez notre équipe Support

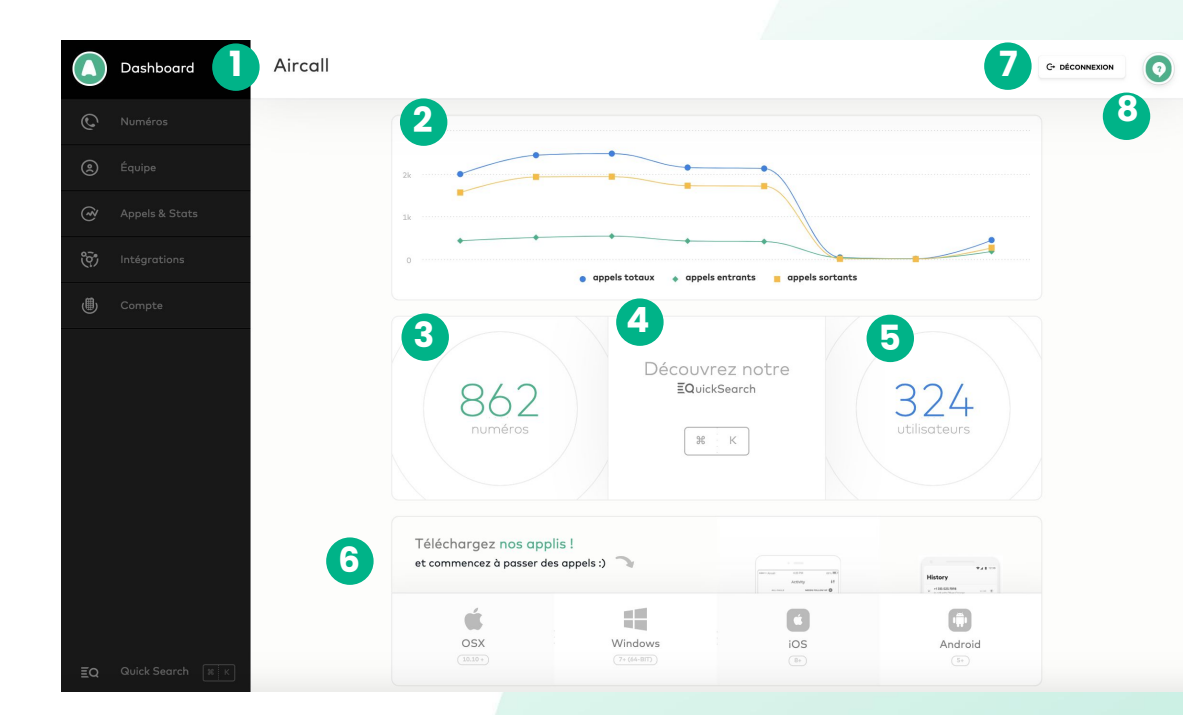

# Créer et configurer des numéros

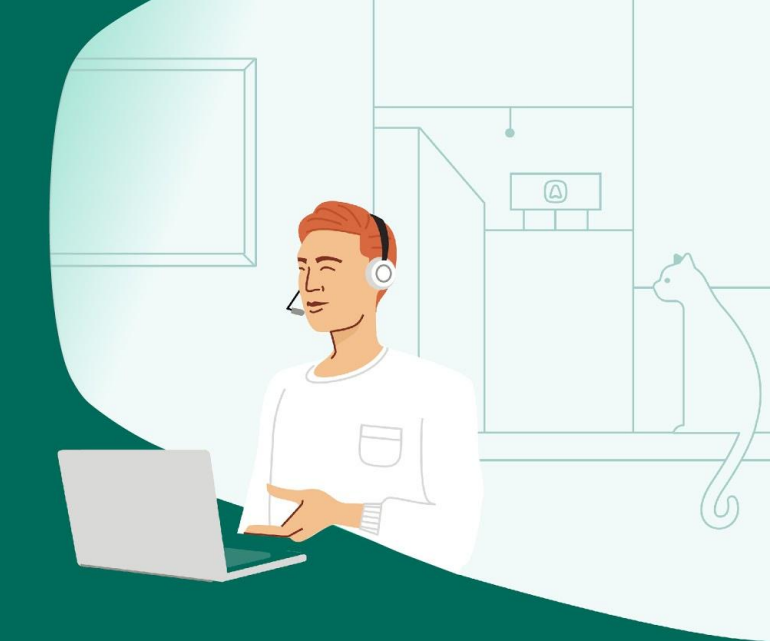

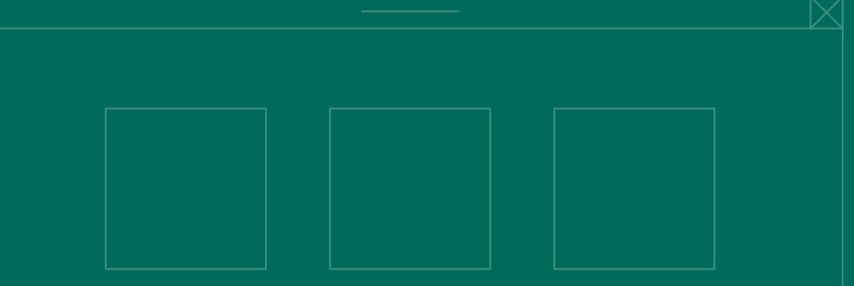

#### Créer un nouveau numéro

- 1. Section numéros
- 2. Les numéros sont groupés par pays et listés par ordre alphabétique
- 3. Statut du numéro: 
   ligne ouverte
   ligne fermée
- 4. Cliquez sur un numéro pour ouvrir les paramètres
- 5. Informations du numéro

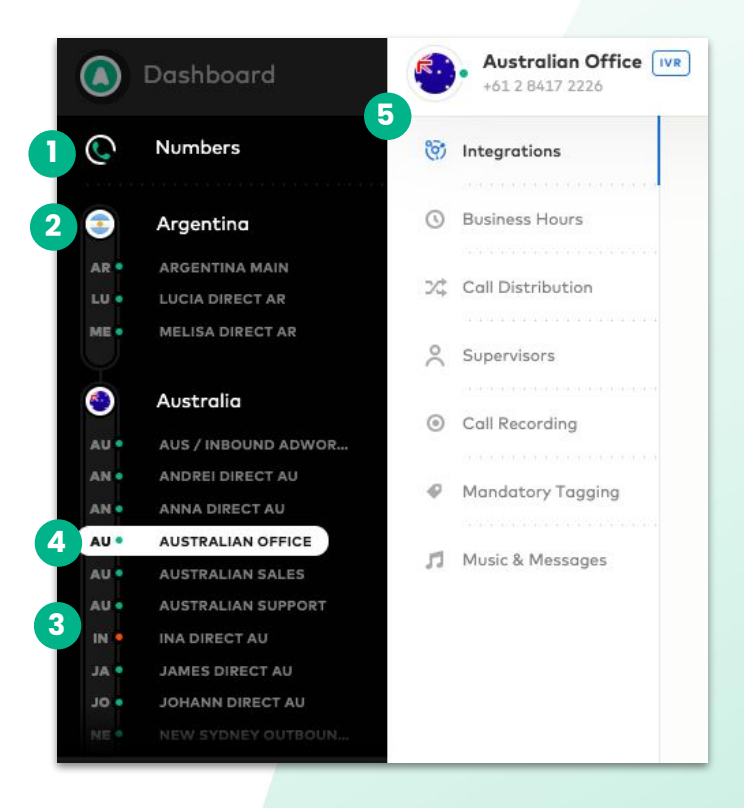

#### Créer un nouveau numéro

**CLIQUEZ** sur Numéros

CLIQUEZ sur "Créer un numér "

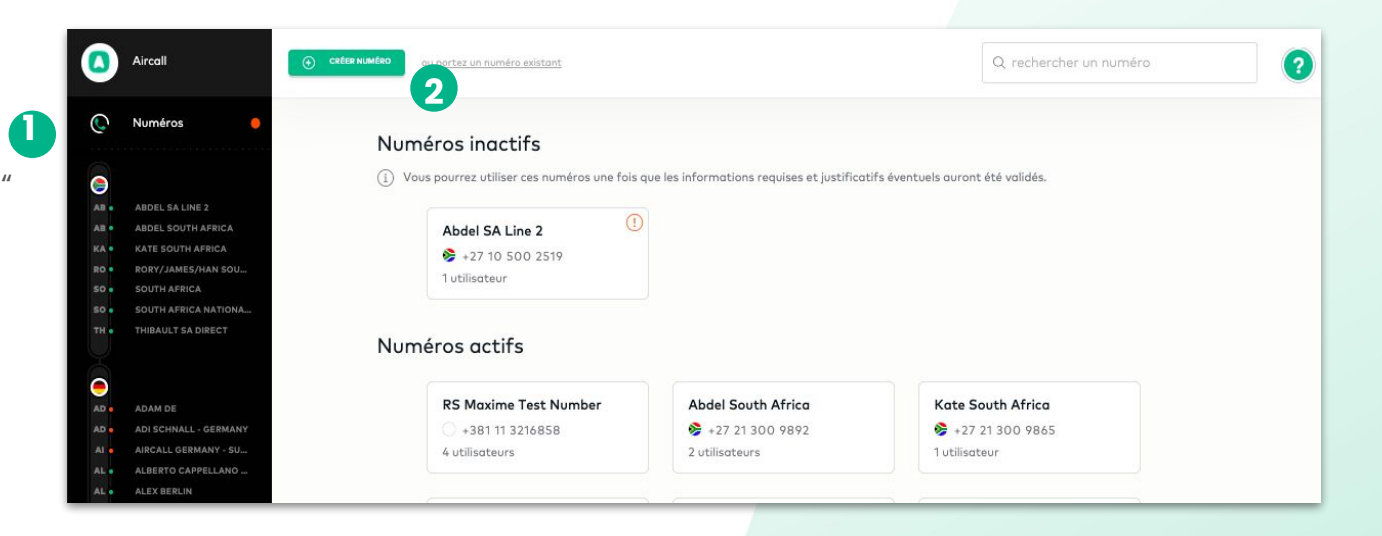

#### Créer un nouveau numéro

#### DÉFINISSEZ le type de numéro entre :

- Classique
- SVI

#### Quel type de numéro souhaitez-vous créer ?

Vous pourrez changer votre configuration plus tard.

#### Numéro classique

Les utilisateurs/équipes pourront émettre et recevoir des appels depuis ce numéro.

# 

#### Serveur vocal interactif (SVI)

Un menu vocal interactif permettra aux appelants de faire un choix via leur clavier.

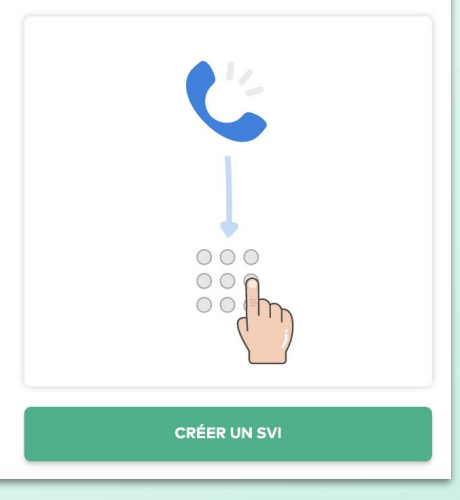

# Créer et configurer des numéros-Numéro classique

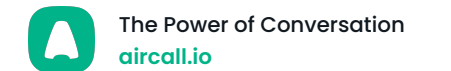

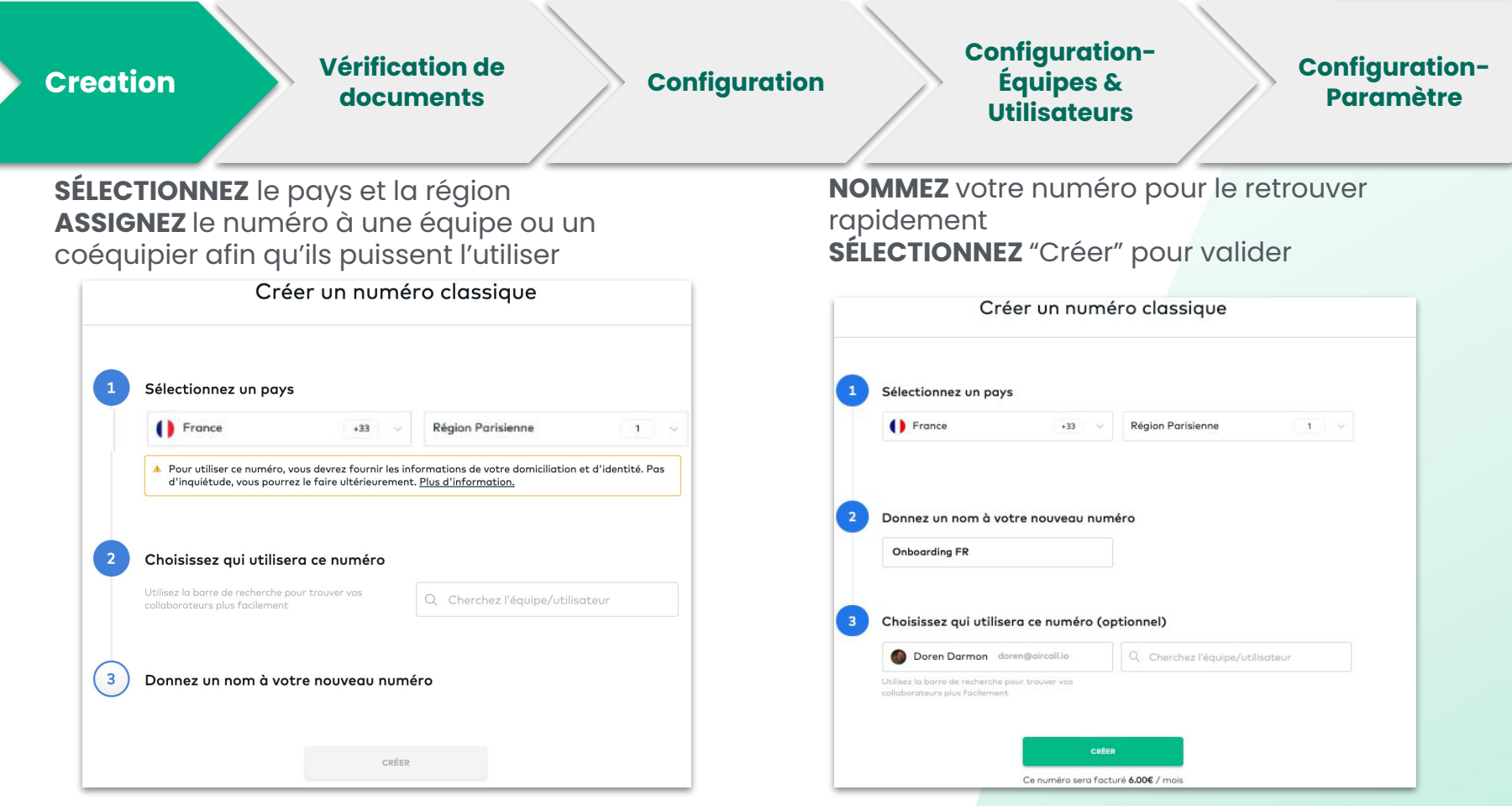

Note: L'attribution d'un nouveau numéro à un utilisateur est une étape optionnelle, mais elle sera nécessaire afin de pouvoir recevoir/effectuer des appels.

11

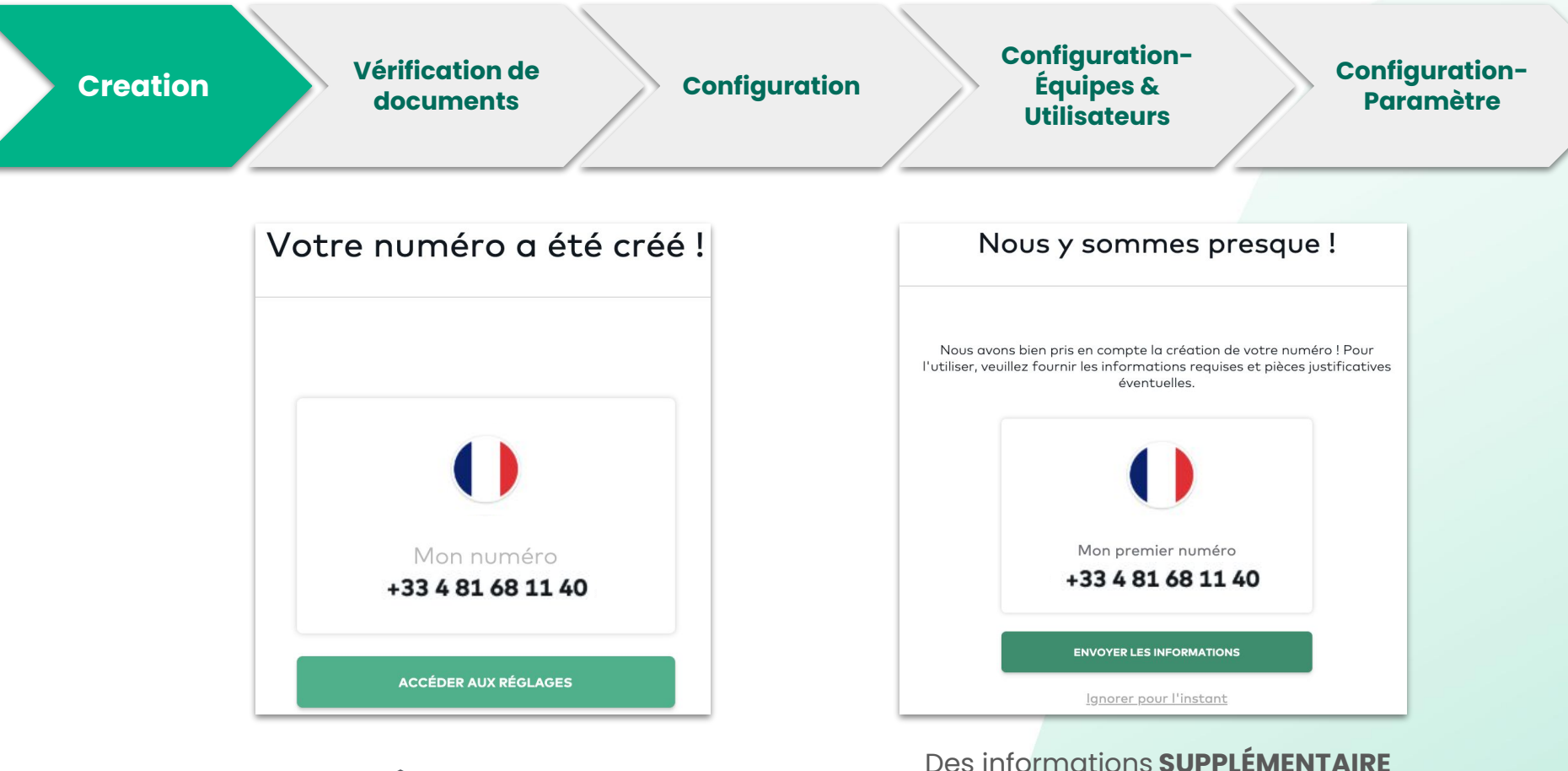

**PRÊT** à configurer

peuvent être requises pour que certain numéros soient opérationnelles.

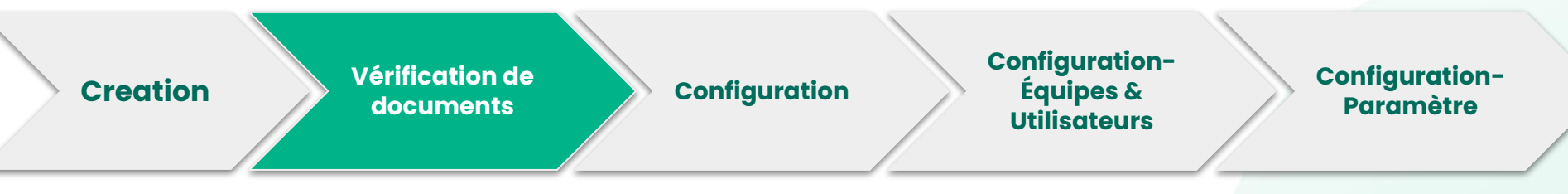

Certains pays requièrent la vérification: d'une pièce contraité et/ou d'une adresse contraité d'une contraité et/ou d'une contraité et/ou d'une contraité

 Liste de numéros à vérifier

```
    Clique o pour
soumettre les
documents requis
```

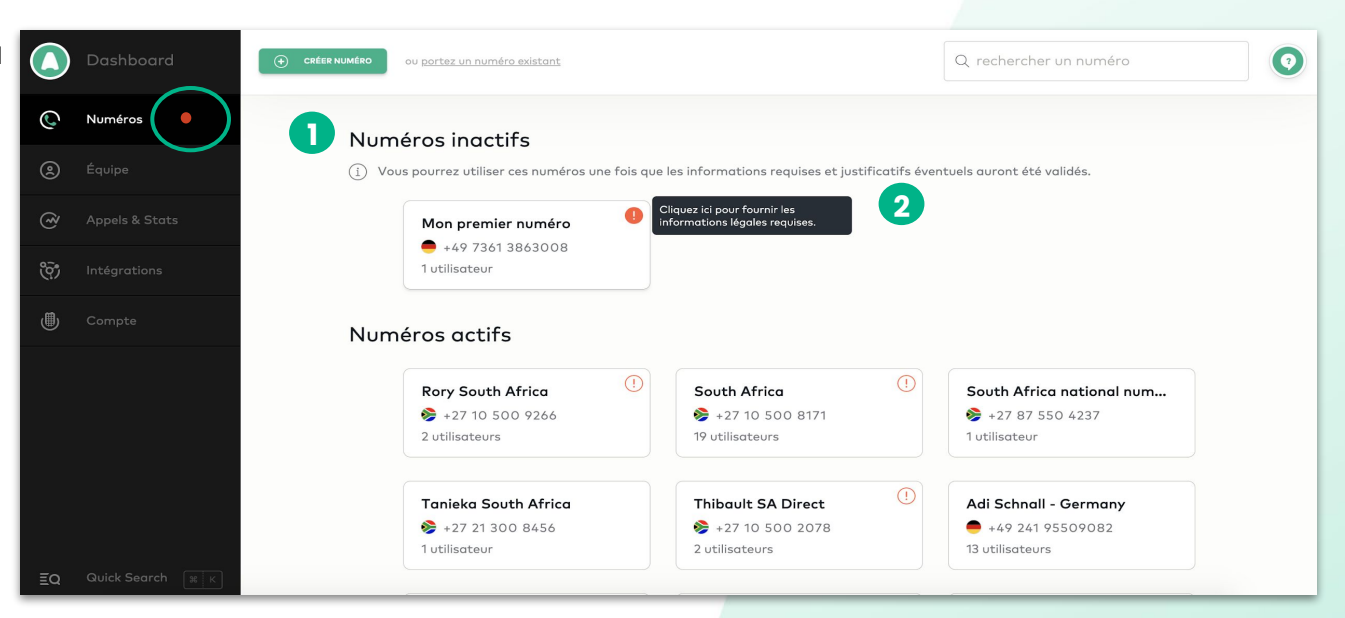

#### Creation

Vérification de documents

#### Configuration

#### Configuration-Équipes & Utilisateurs

Configuration-Paramètre

**SÉLECTIONNEZ** les informations que vous souhaitez fournir (soit en tant que compagnie ou un représentant de compagnie)

**COMPLÉTEZ** toutes les informations requises dans le formulaire, **IMPORTEZ** vos documents et sélectionnez **ENVOYER**.

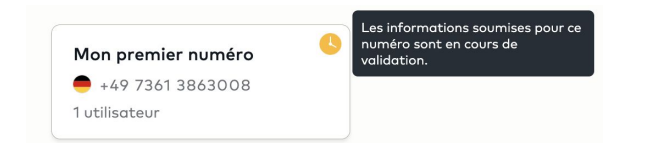

Vous recevrez un mail de confirmation et votre numéro passera dans la section de numéros actifs.

| <u>Pourquoi ces informations sont-elles</u>                                            | requises ?                           |
|----------------------------------------------------------------------------------------|--------------------------------------|
| Choisissez le type d'info                                                              | mation que vous souhaitez renseigner |
|                                                                                        |                                      |
| Informations de l'entreprise                                                           | ou Informations personnelles         |
| <ul> <li>Informations de l'entreprise</li> <li>nformations de l'entrep</li> </ul>      | ou Informations personnelles         |
| <ul> <li>Informations de l'entreprise</li> <li>Informations de l'entreprise</li> </ul> | ou Informations personnelles         |
| Informations de l'entreprise nformations de l'entreprise                               | ou Informations personnelles         |
| Informations de l'entreprise nformations de l'entreprise                               | ou Informations personnelles         |

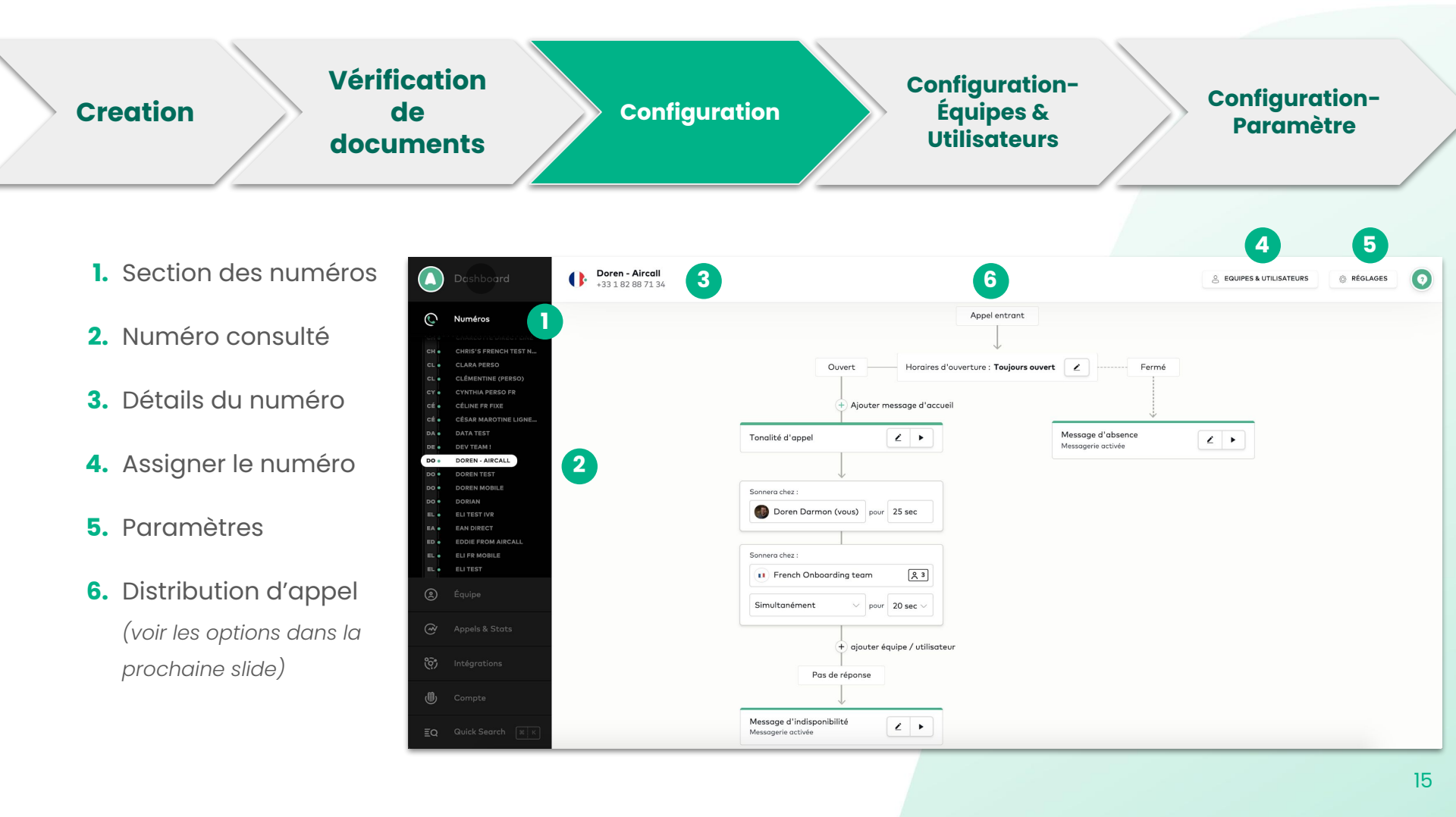

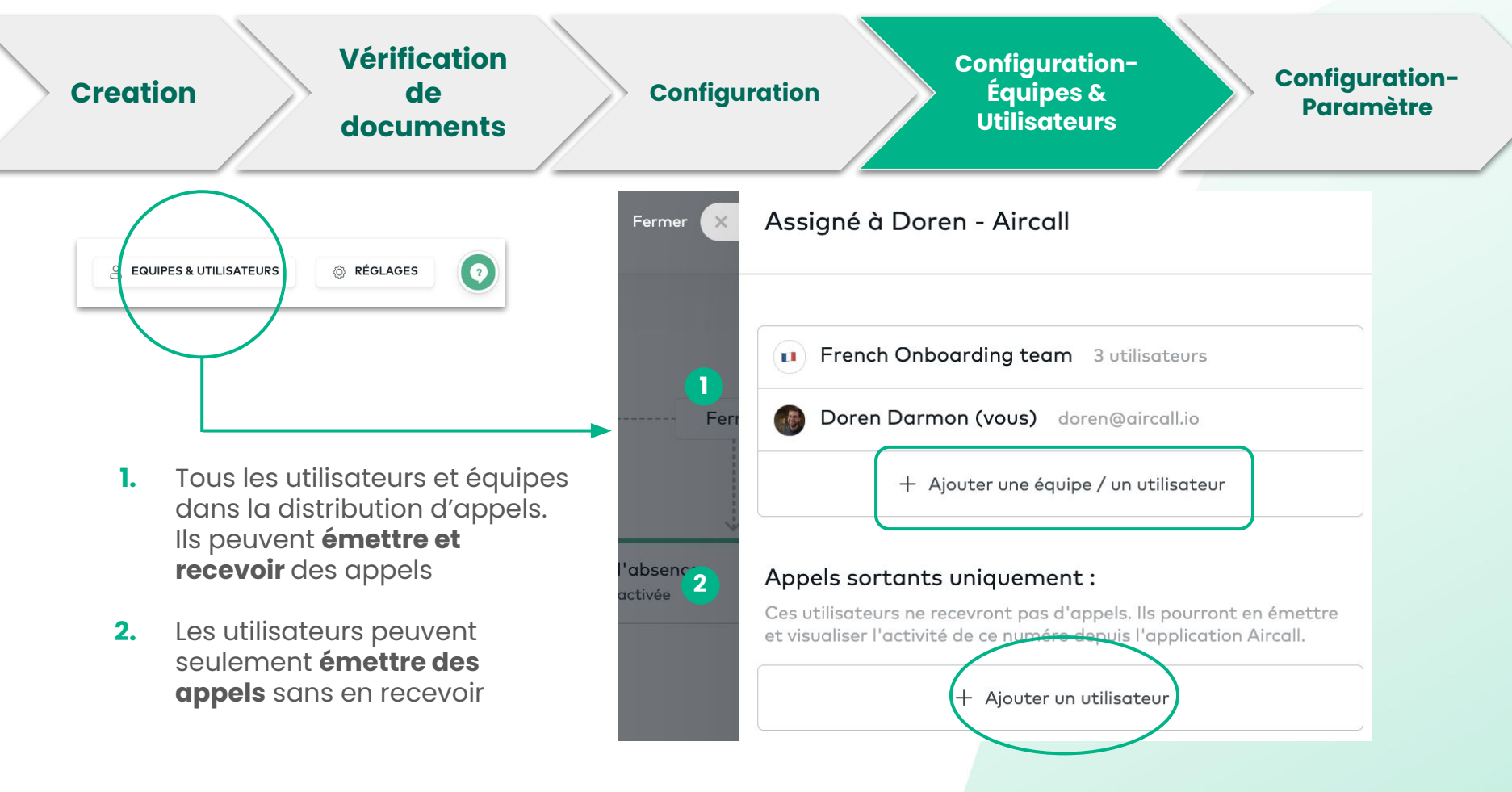

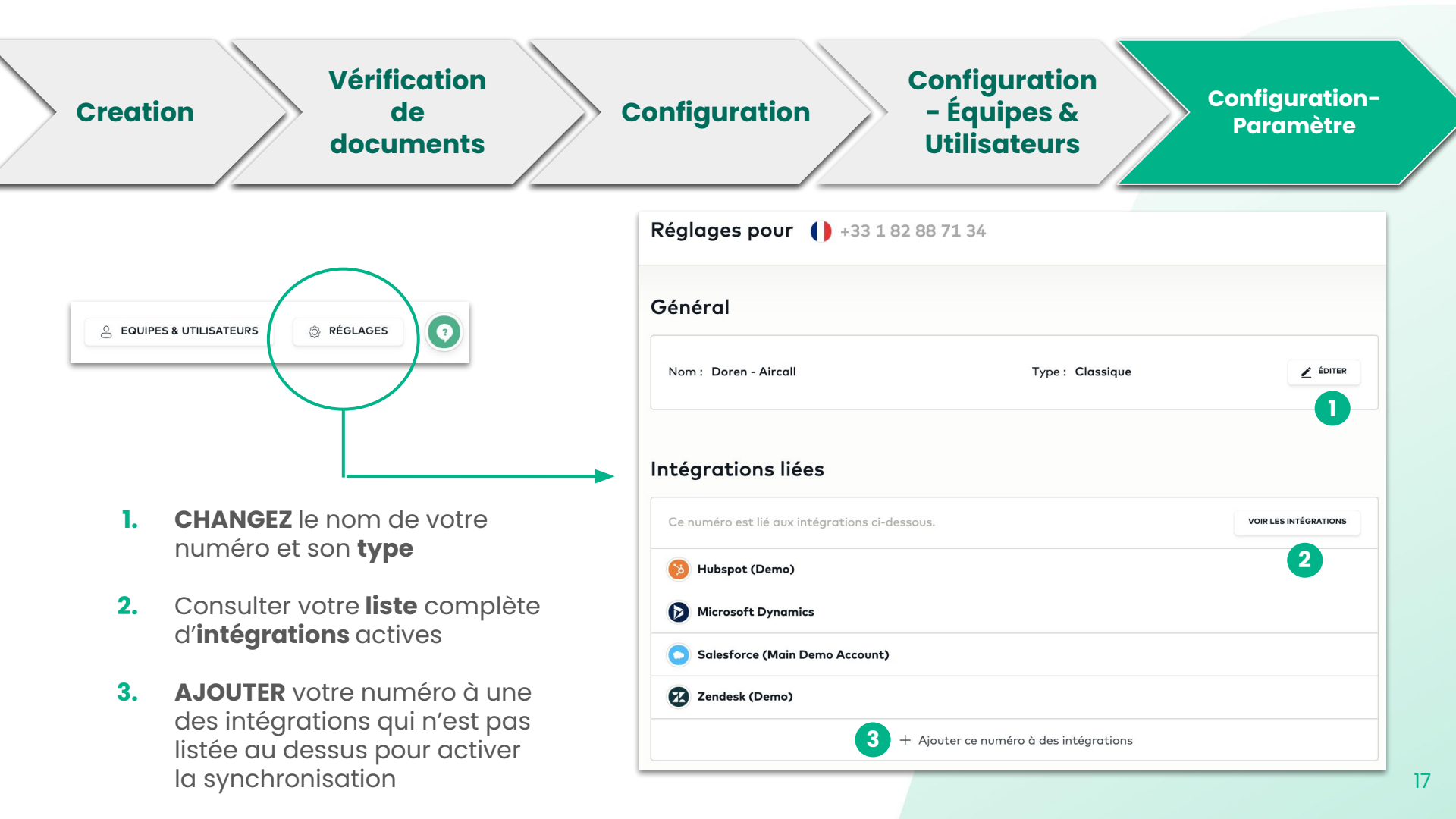

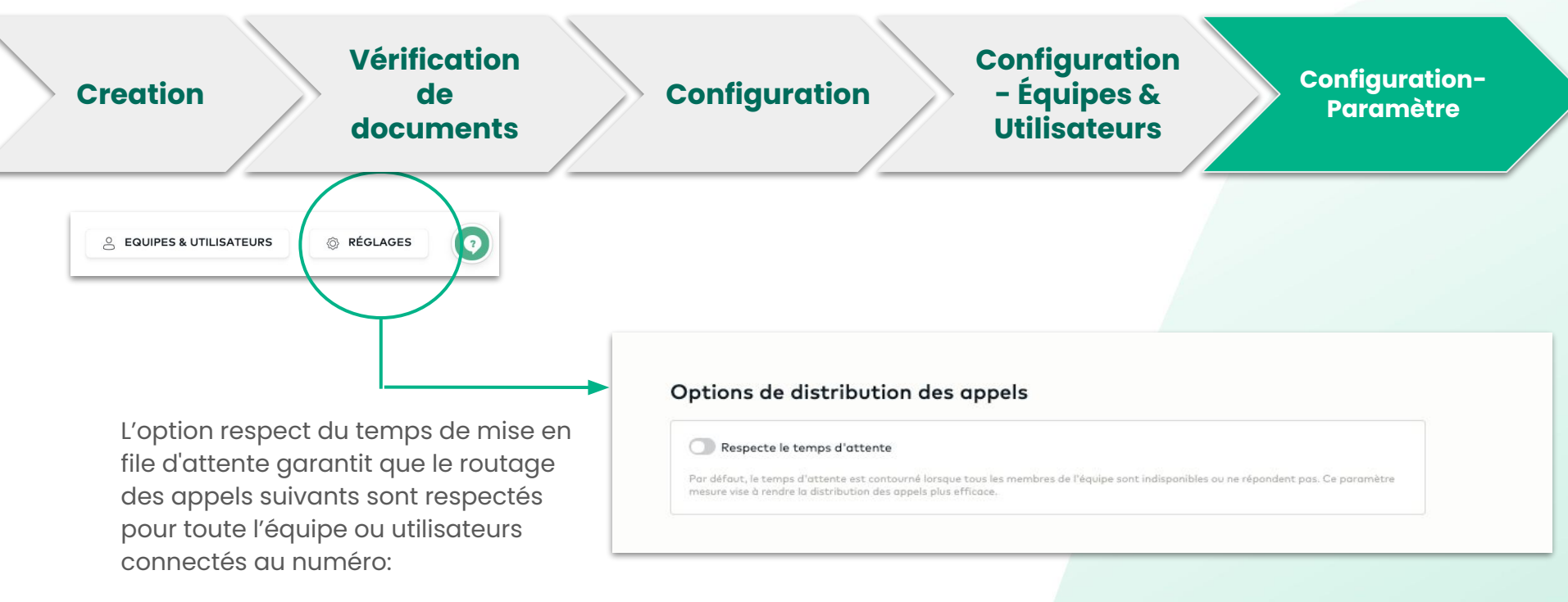

- Activé: l'appel continuera à sonner, même si tous les utilisateurs / membres de l'équipe sont hors ligne ou en mode Ne pas déranger.
- Désactivé: l'appel contournera le temps de mise en file d'attente si tous les utilisateurs ou membres de l'équipe sont hors ligne ou en mode «Ne pas déranger» et ira directement à la messagerie vocale.

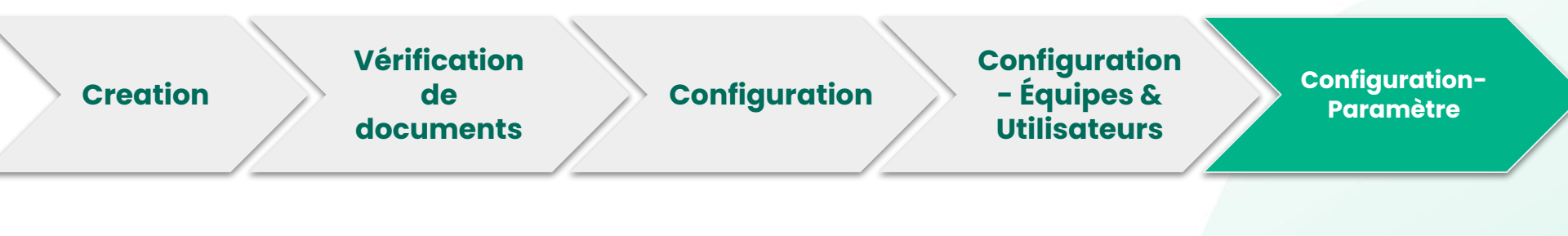

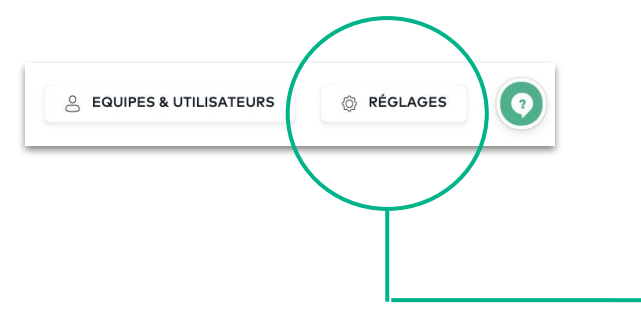

Activez l'enregistrement des appels automatique

Autorisez vos agents à mettre en pause l'enregistrement

| Enregistrement d'appels                                                                                                    |
|----------------------------------------------------------------------------------------------------|
| i l'application Aircall.                                                                                                    |
| Appels sortants                                                                                                    |
| C Lancer automatiquement l'enregistrement                                                                                                    |
| 🔘 Autoriser l'utilisateur à lancer / interrompre l'enregistrement                                                                                           |
| Appels entrants                                                                                                    |
| C Lancer automatiquement l'enregistrement                                                                                                    |
| Autoriser l'utilisateur à lancer / interrompre l'enregistrement                                                                                             |
| Indiquez dans votre <u>Message d'Accueil</u> que l'appel sera enregistré<br>Si vous souhaitez supprimer vos enregistrements, <u>contactez notre support</u> |

#### 19

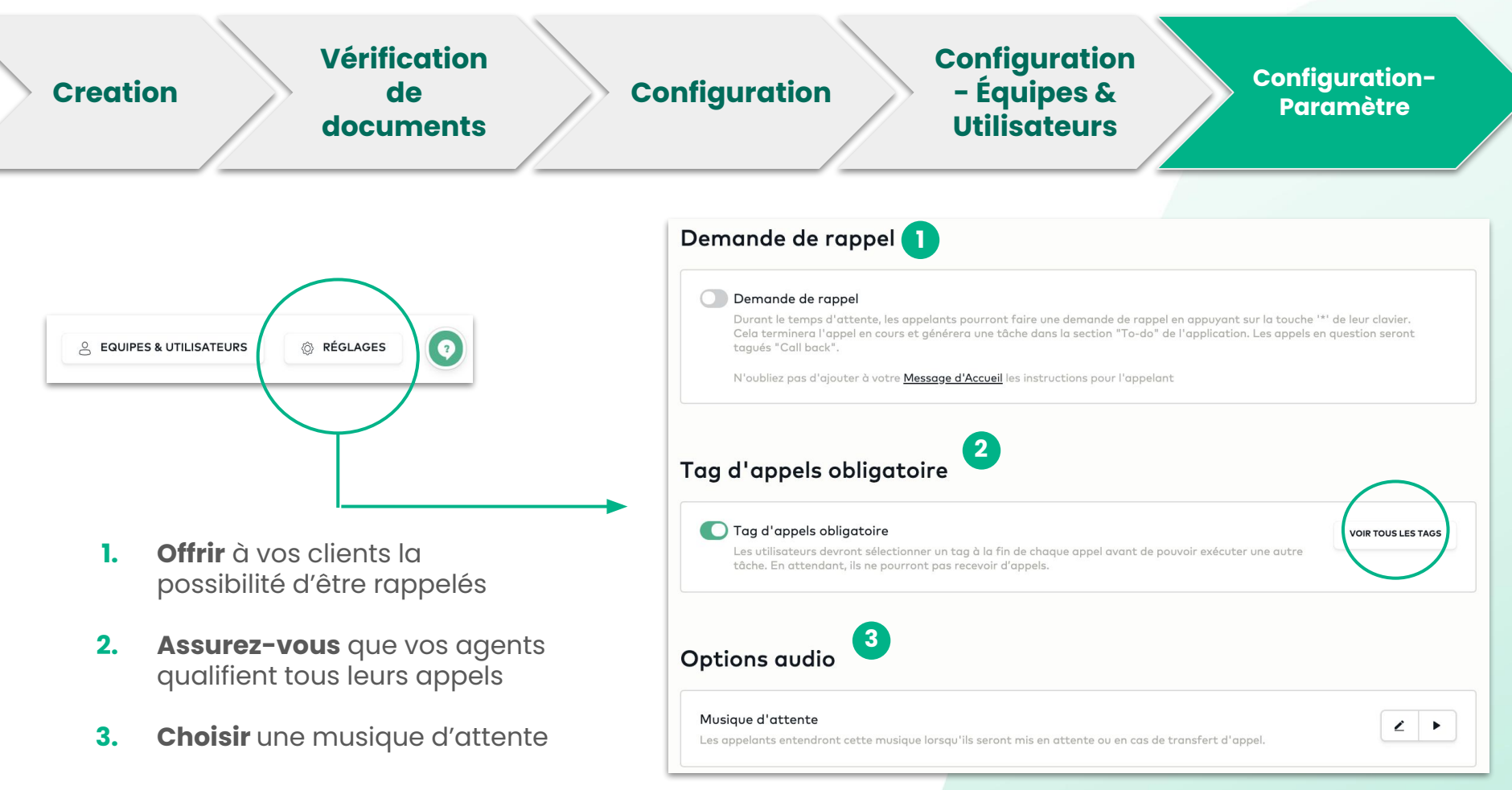

# Créer et configurer des numéros-Numéro SVI

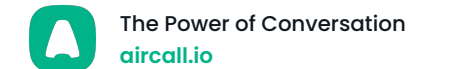

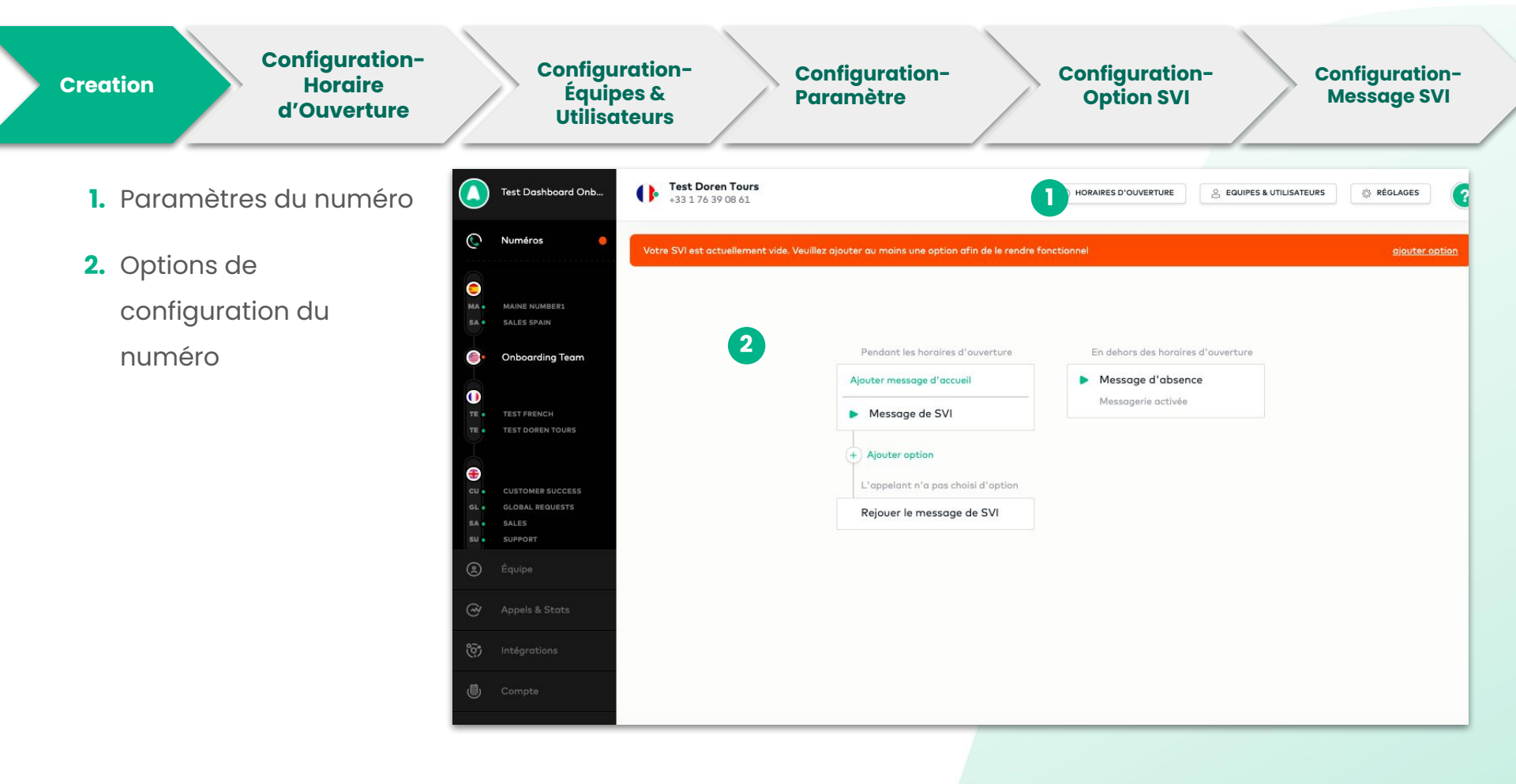

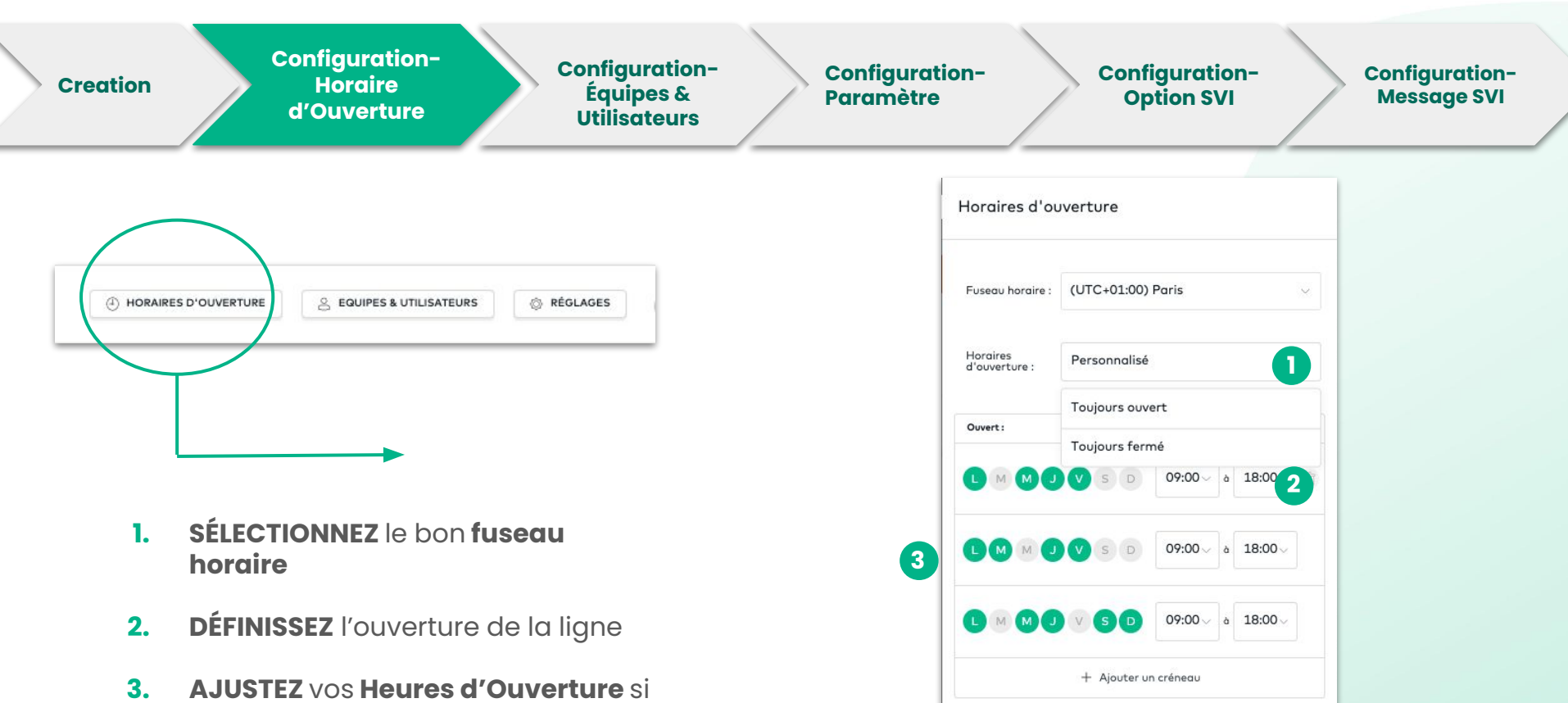

- vous choisissez **Custom**
- 4. SAUVEGARDEZ pour appliquer

23

4

ENREGISTRER

ANNULER

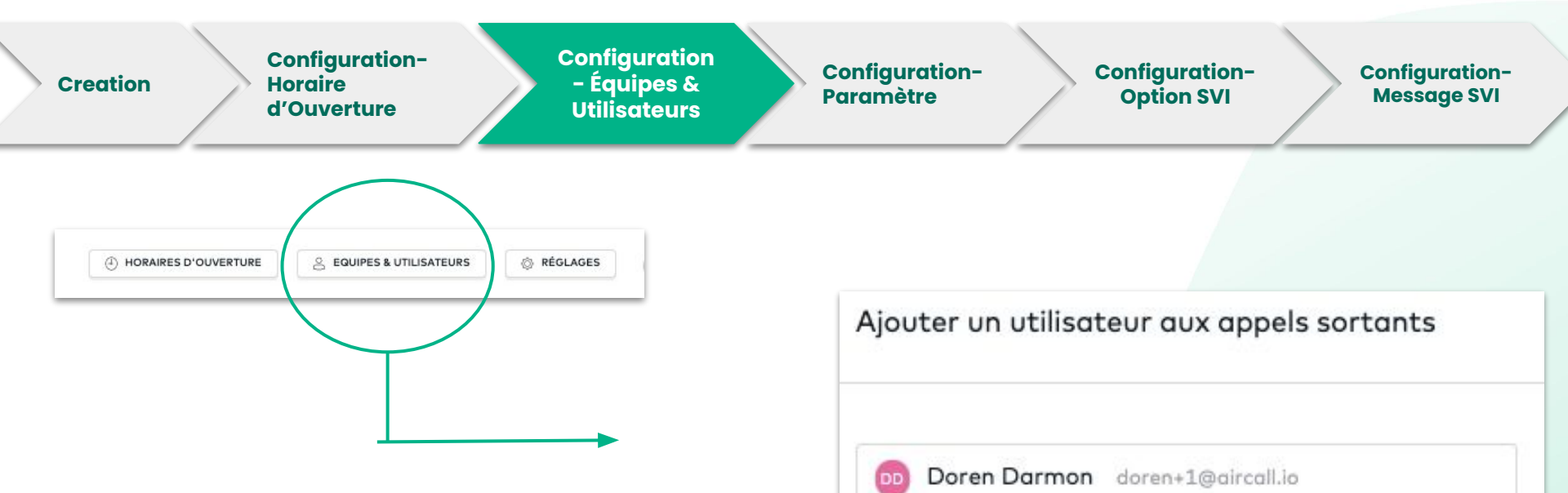

1. ASSIGNEZ les utilisateurs au numéro SVI pour qu'ils puissent l'utiliser pour les appels sortants UNIQUEMENT

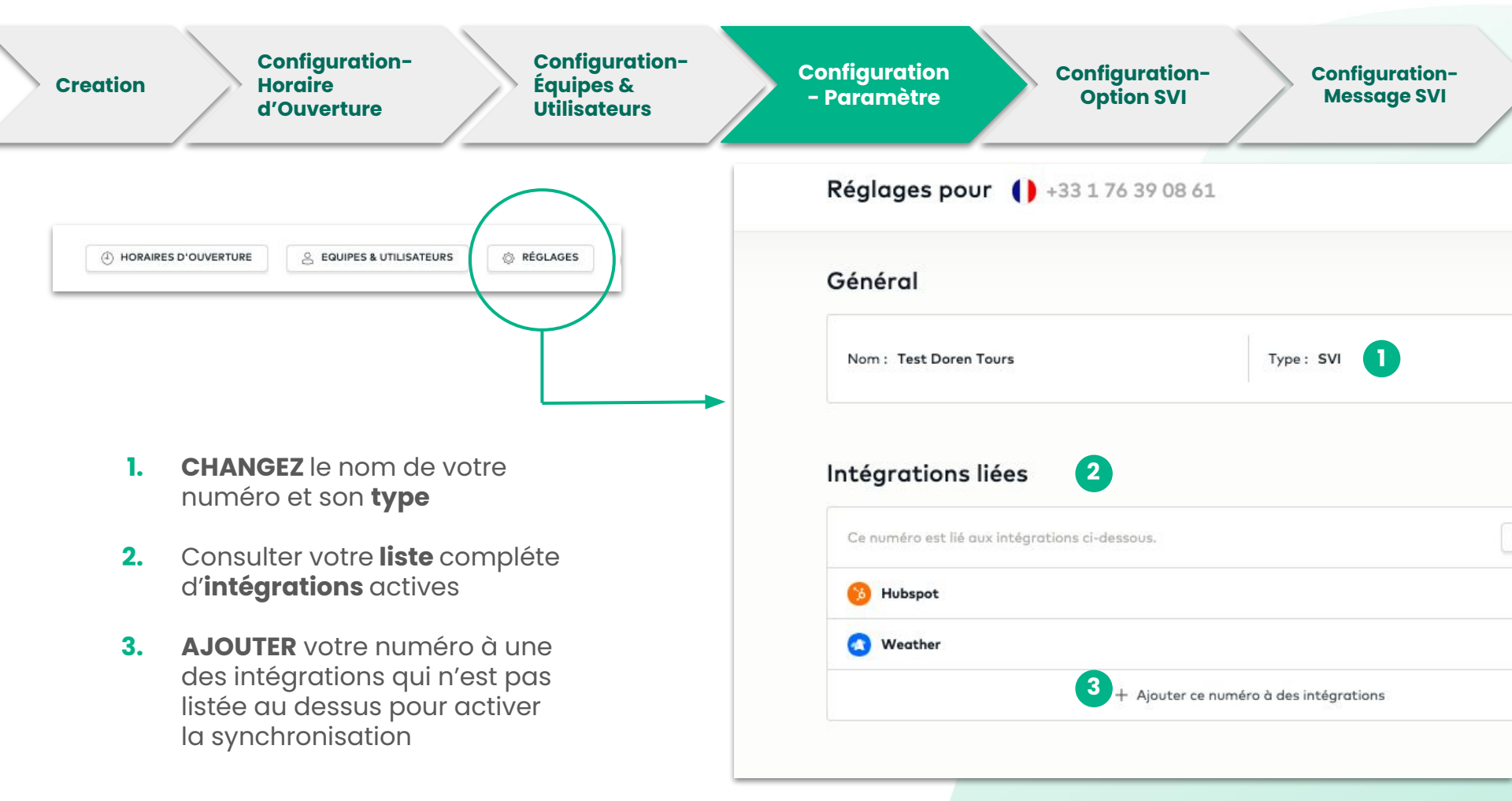

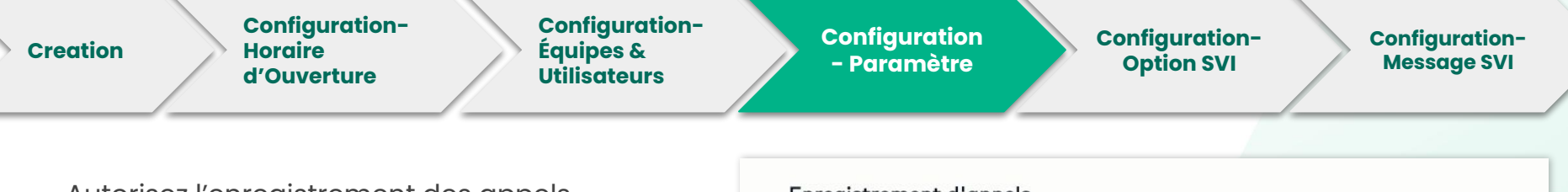

Autorisez l'enregistrement des appels (sortants uniquement pour un SVI) Note: l'enregistrement d'un appel peut être interrompu à n'importe quel moment pendant l'appel.

Rendez les tags obligatoires pour que vos agents qualifient les appels après chaque appel.

Note: les agents pourront recevoir ou passer un nouvel appel seulement après avoir taggé l'appel.

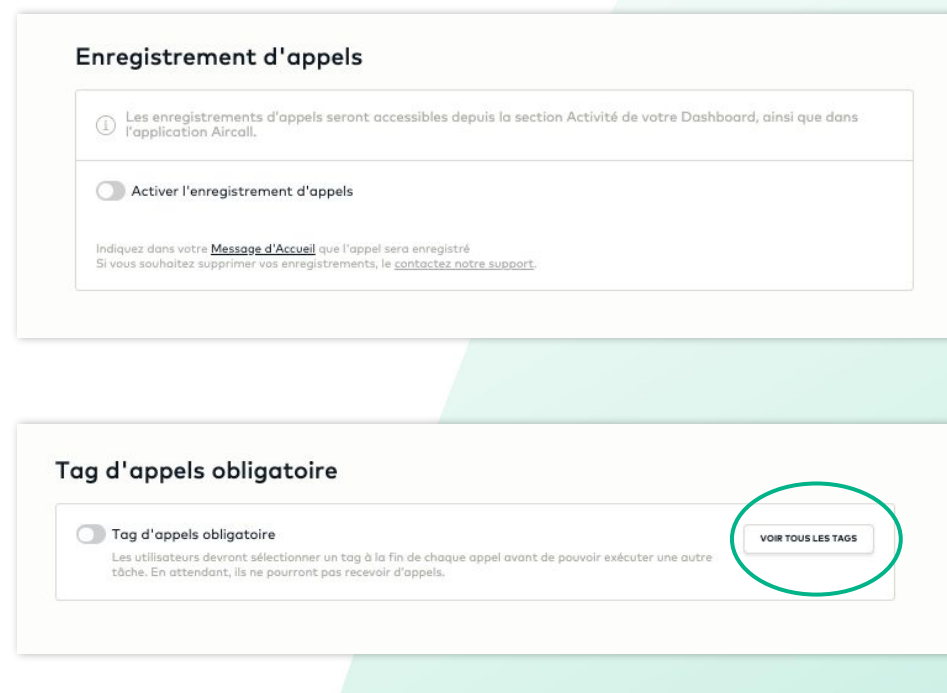

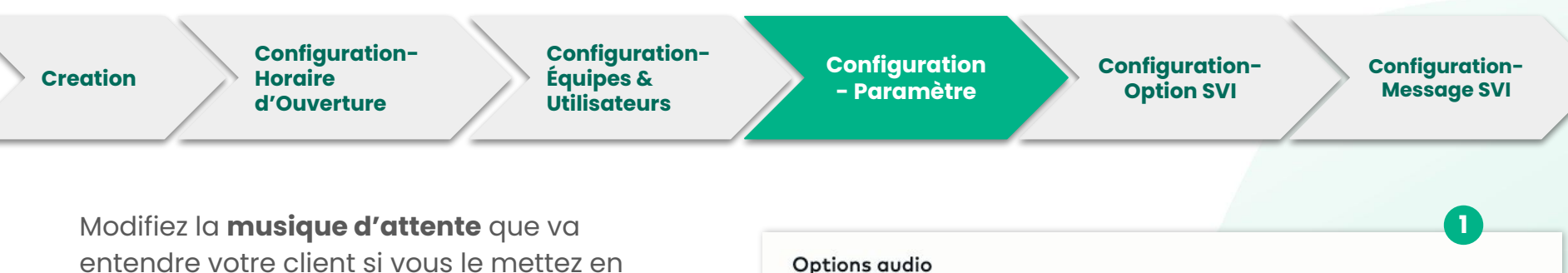

2

Musique d'attente

ANNULER

entendre votre client si vous le mettez en attente pendant l'appel. Note: vous pouvez uploader votre propre musique d'attente ou la choisir depuis notre librairie.

- 1. CLIQUEZ sur le stylo pour modifier votre message OU appuyez sur play pour l' écouter
- 2. CHOISISSEZ votre musique d'attente depuis la librairie.
- 3. TÉLÉCHARGEZ votre propre message au format mp3

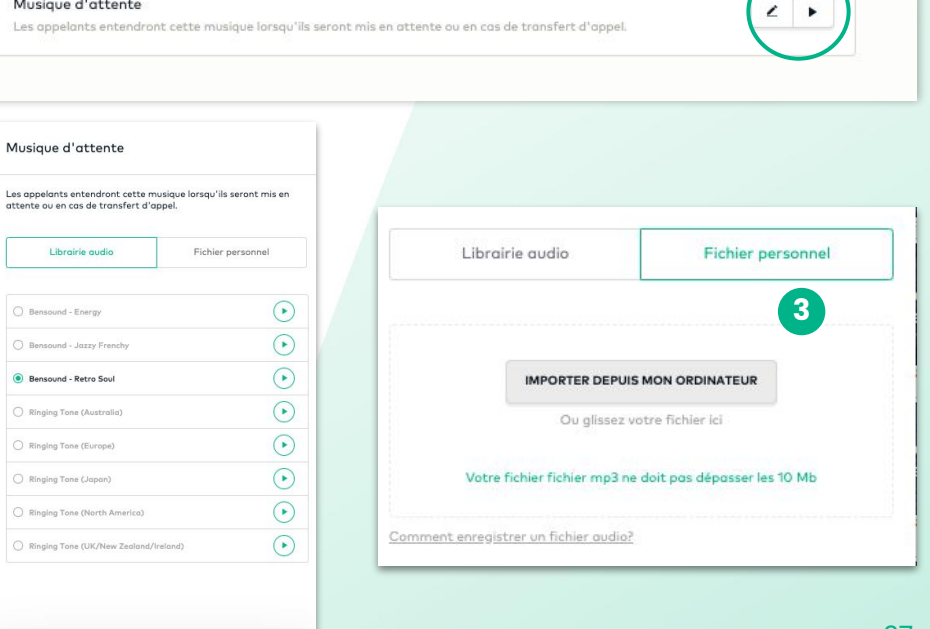

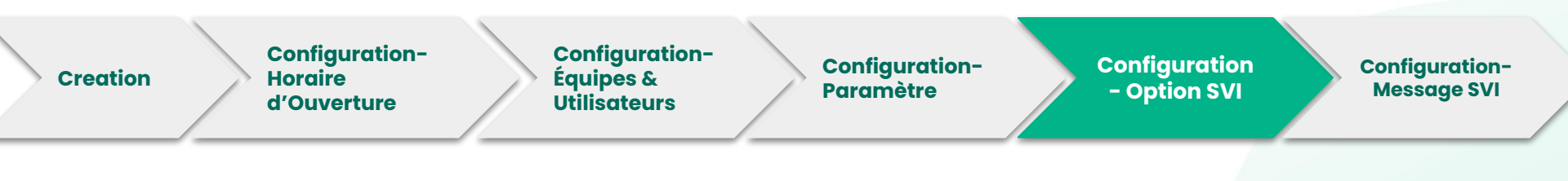

- 1. Ajoutez un message d'accueil
- 2. Le message SVI est automatiquement activé mais doit être modifié pour faire fonctionner le numéro
- 3. Commencez à construire vos options SVI
- 4. Si aucune action n'est prise par l'appelant, le message SVI sera automatiquement rejoué une fois.
- **5.** Ecoutez le message d'accueil transmis pendant vos heures de fermetures
- 6. Décochez la case pour ne pas que le client puisse vous laisser un message vocal

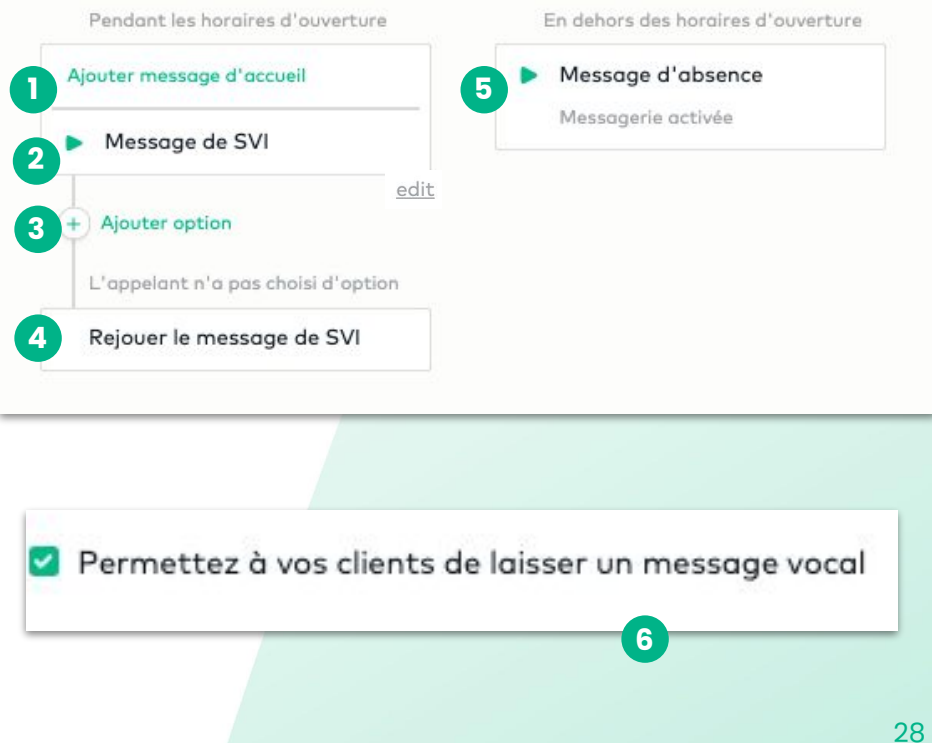

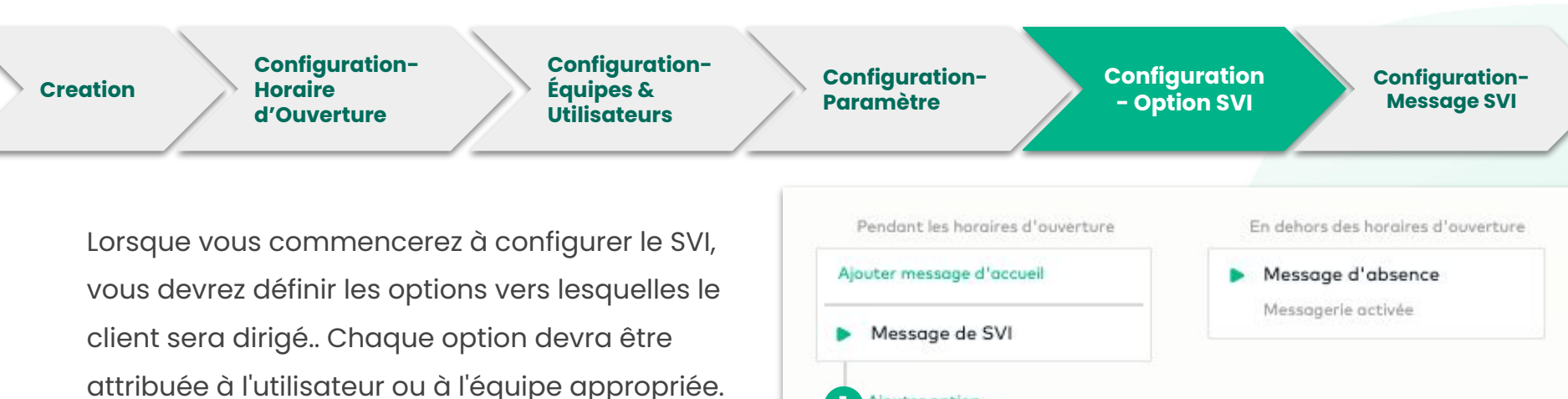

- 1. Cliquez sur Ajouter option
- Une fenêtre s'ouvrira, où vous pouvez
   SÉLECTIONNER le numéro à presser pour la redirection (entre 0 et 9).

| Pendant les horaires d'ou | iverture                    | En dehors des horaires d'ouverture                                                                               |
|---------------------------|-----------------------------|----------------------------------------------------------------------------------------------------|
| outer message d'accueil   |                             | Message d'absence                                                                                                |
| Message de SVI            |                             | Messagerie activée                                                                                               |
| Ajouter option            |                             |                                                                                                    |
| appelant n'a pas choisi.  | d'option                    |                                                                                                    |
| Rejouer le message de     | SVI                         |                                                                                                    |
|                           |                             |                                                                                                    |
|                           | Ajouter                     | une option SVI                                                                                                   |
|                           | Quand l'app<br>selectionné. | elant tape le choix 1, l'appel est transféré au numéro<br>Définir le type de transfert et le numéro selectionné. |
|                           | Choix                       | Type de transfert                                                                                                |
| 2                         | 1 ~                         | ÷                                                                                                    |
|                           |                             |                                                                                                    |
|                           |                             |                                                                                                    |

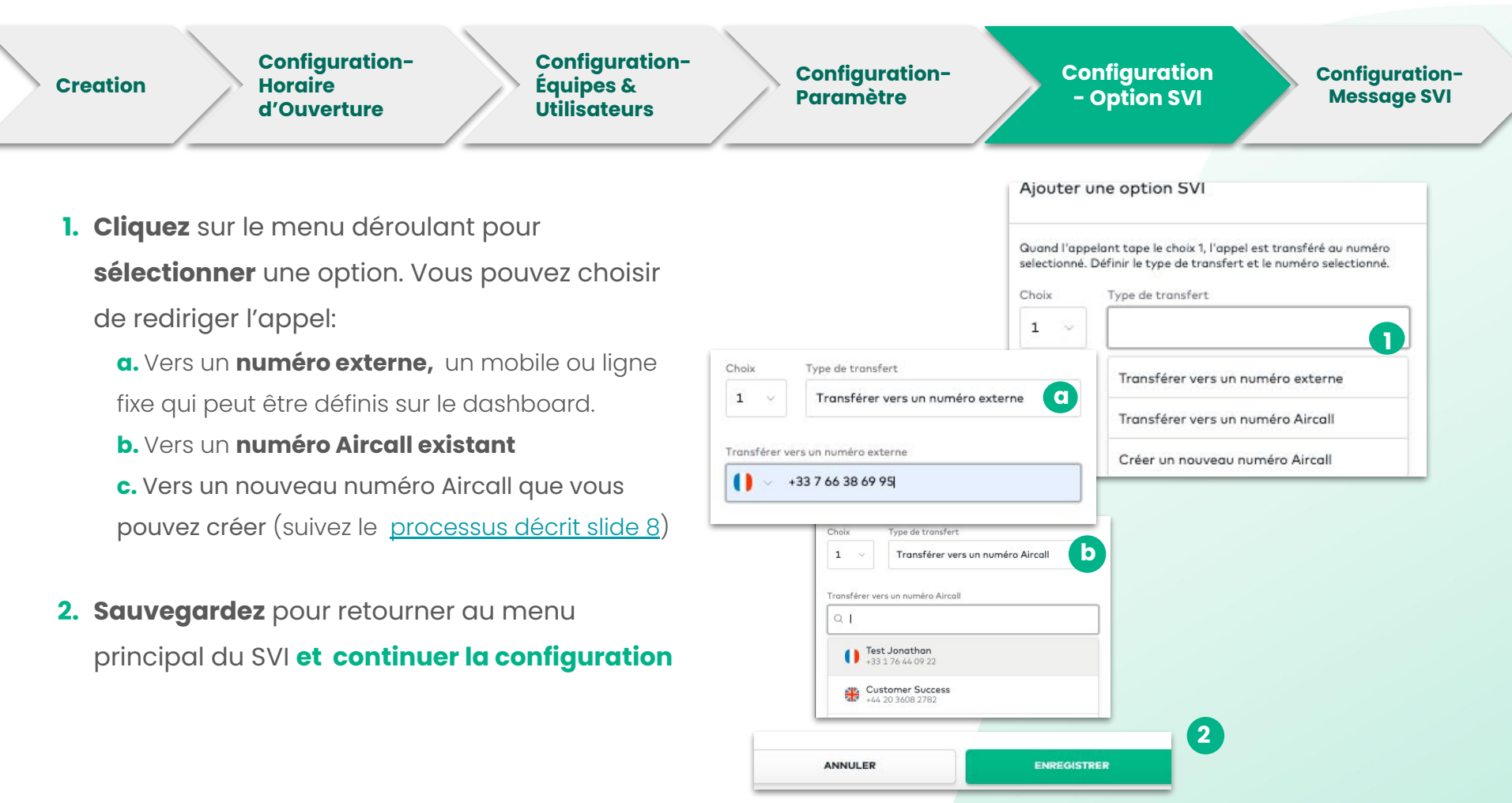

Pour plus de détails afin de configurer un SVI, cliquez ici

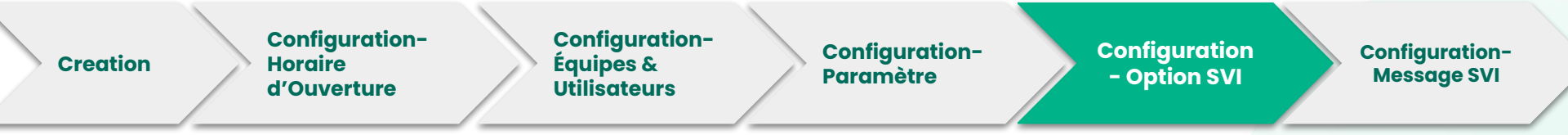

**ECRIVEZ** votre message pour qu'il soit lu par un de nos robots & **CHOISISSEZ** la langue de la voix.

| Texte à lire                                                                                                    | Fichier person                                                            | nel   | Texte à lire                           | Fichier personnel        |
|----------------------------------------------------------------------------------------------------|---------------------------------------------------------------------------|-------|----------------------------------------|--------------------------|
| lienvenue,<br>'our être en contact avec notr<br>'our parler à notre Support te<br>'our parler à un Account Manc<br>'our toute autre demande, tap | e équipe Sailes, tapez 1.<br>chnique, tapez 2.<br>ger, tapez 3.<br>gez 4. |       | IMPORTER DEPUIS MO<br>Ou glissez votre | IN ORDINATEUR            |
| Français 🗸 🗸                                                                                                    | Céline                                                                    | ~     | Votre fichier fichier mp3 ne doi       | t pas dépasser les 10 Mb |
| • •                                                                                                    |                                                                           | 00:13 | Comment enregistrer un fichier audio?  |                          |

**TÉLÉCHARGEZ** votre propre enregistrement au format mp3

| ANNULER | ENREGISTRER |
|---------|-------------|
|         |             |

### Inviter des utilisateurs & créer des équipes

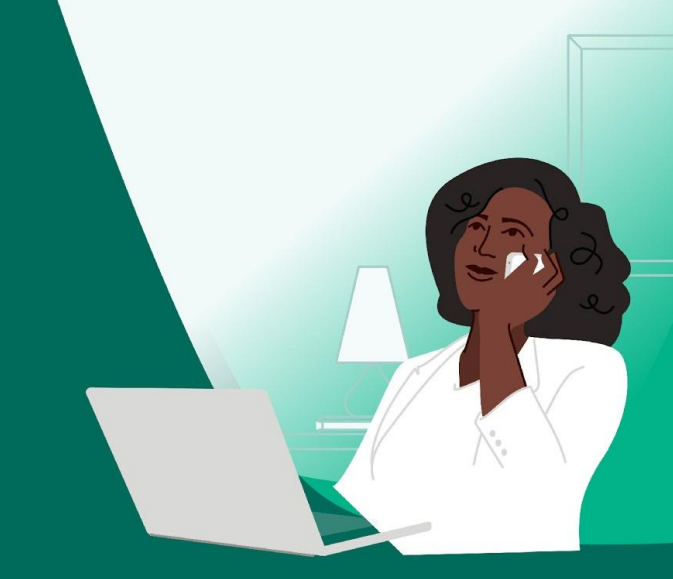

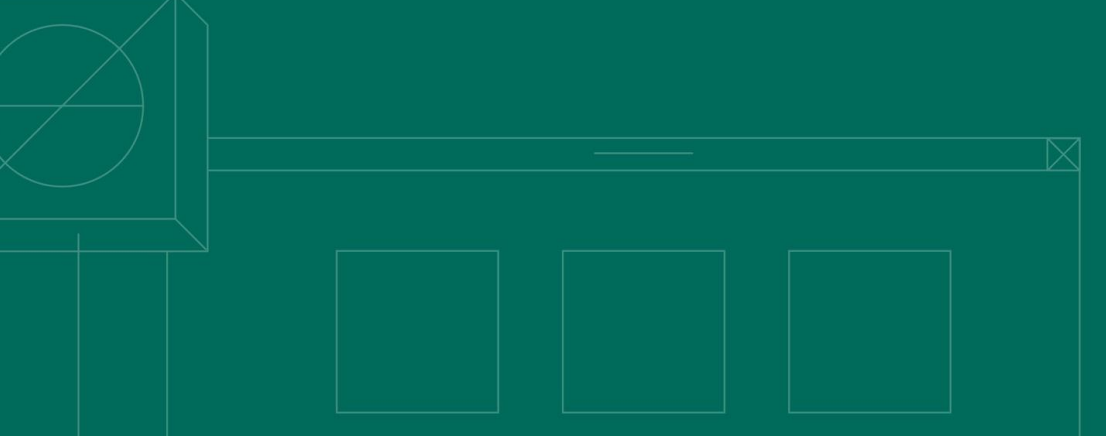

#### Créer Équipes et Utilisateurs Créer un Utilisateur Créer un Utilisateur

 $\bigcirc$ 

- CLIQUEZ sur Équipe dans la barre latérale de gauche
- CLIQUEZ sur créer un utilisateur ou créer une équipe
- 3. REMPLISSEZ le prénom, nom et adresse email de l'utilisateur
- SÉLECTIONNEZ si vous souhaitez que l'utilisateur soit un administrateur
- 5. ASSIGNEZ ce nouvel utilisateur à une équipe
- 6. CLIQUEZ sur **inviter** pour envoyer une invitation par email

Note: Si vou souhaitez ajouter plusieurs utilisateurs (10+) notre équipe Onboarding peut vous aider

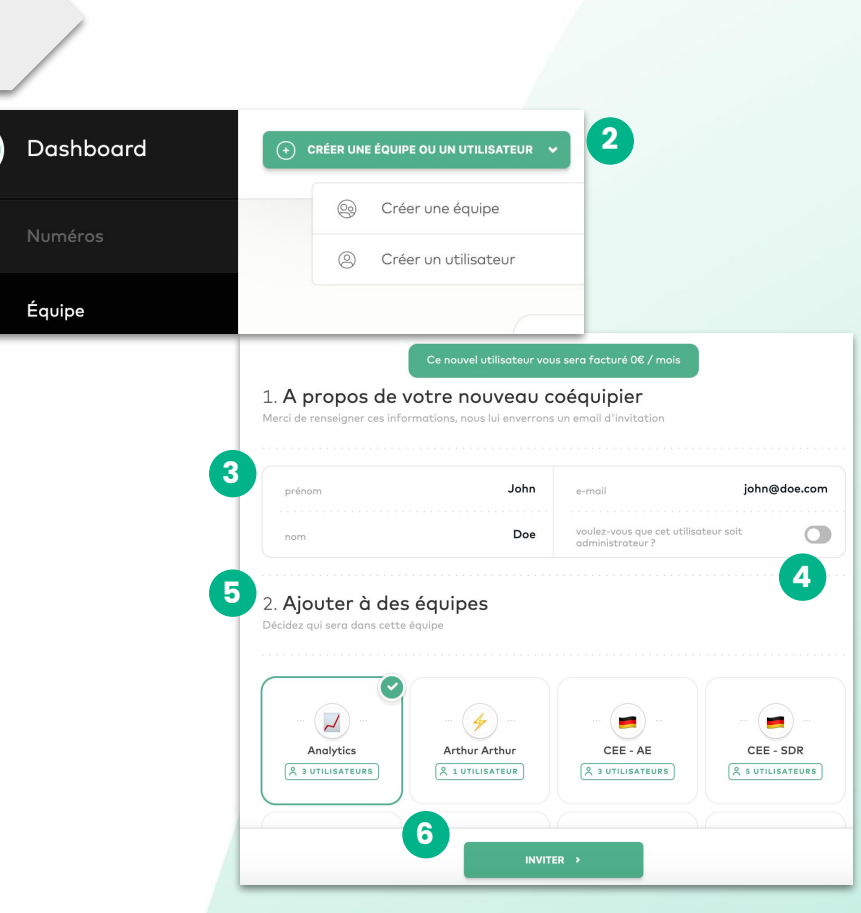

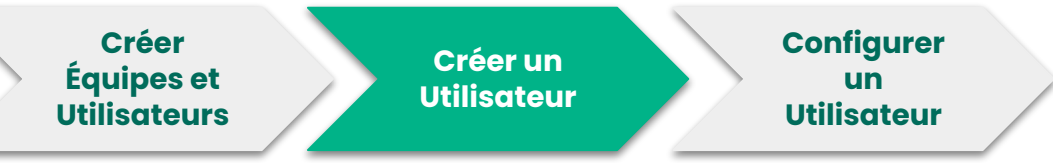

- 1. Section équipe
- 2. Barre de recherche pour les équipes et les utilisateurs
- Cliquez sur le nom d'un utilisateur pour ouvrir son profil (voir prochaine slide)

### En tant que **Admin** vous pouvez **configurer** le **profil de vos utilisateurs**

**Deux** moyens d'atteindre le profil utilisateur:

**Option 1:** Cliquer sur équipe Rechercher le nom de l'utilisateur Sélectionner une option parmi les choix

**Option 2**: Cliquer sur équipe Sélectionner un utilisateur

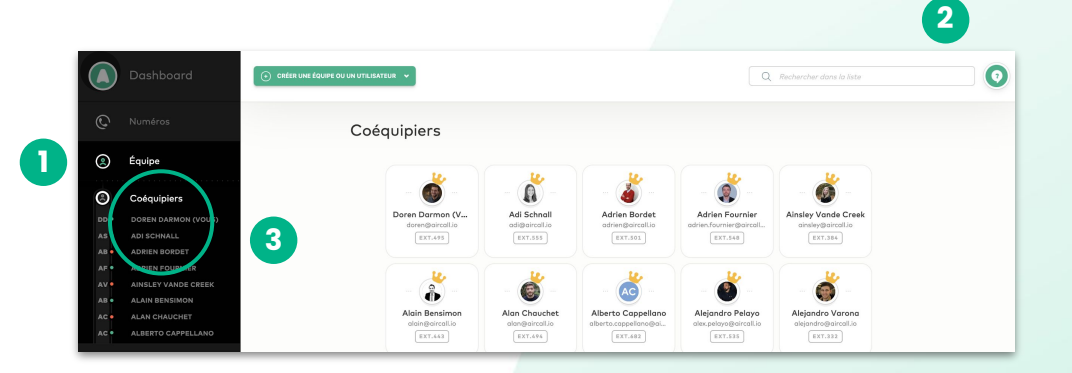

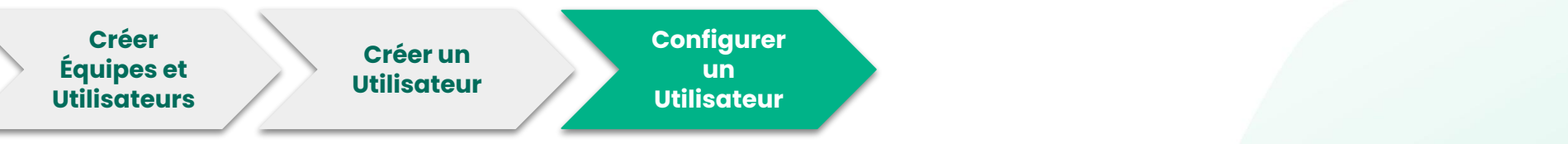

- 1. Le profil consulté
- Liste des préférences que vous pouvez mettre en place
- 3. Cliquez pour changer les

#### informations personnelles

(nom, email, langue, mot de passe...)

|   | Dashboard | Doren Darmon (Vous)    | T.495 1                   |      | 3 | 2 ÉDITER L'UTILISATEUR | 0 |
|---|-----------|------------------------|---------------------------|------|---|------------------------|---|
| © |           | O Horaires             | Horaires de travail       |      |   |                        |   |
| ۲ |           | 🖉 Numéros et Équipes   | DISPONIBLE                | AUTO | ÷ | NE PAS DÉRANGER        |   |
| Ś |           | 🔲 Transferts externes  | fuseau horaire            |      | • | (UTC+01:00) Paris -    |   |
| 6 |           | Droits administrateur  |                           |      |   |                        |   |
| ۲ |           | 🔅 Préférences d'appels | Numéros et Équipes associ | és   |   |                        |   |

| Doren Dar      | mon (Vous)       |
|----------------|------------------|
| prénom         | Doren            |
| nom            | Darmon           |
| e-mail         | doren@aircall.io |
| langue         | Français ~       |
| extension      | 495              |
| mot de passe   |                  |
| O. Characteria | ment de server   |

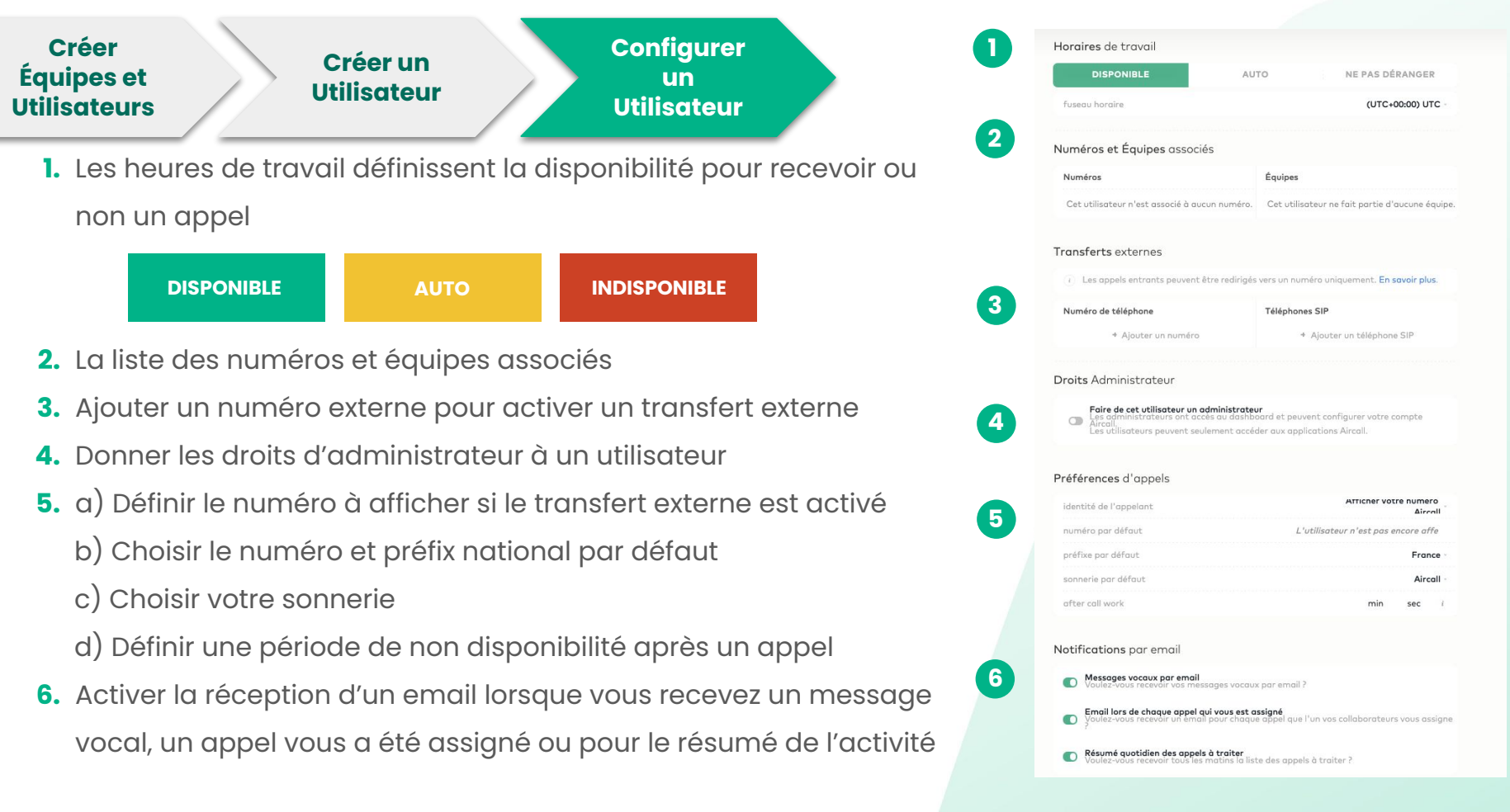

# Comprendre les statistiques

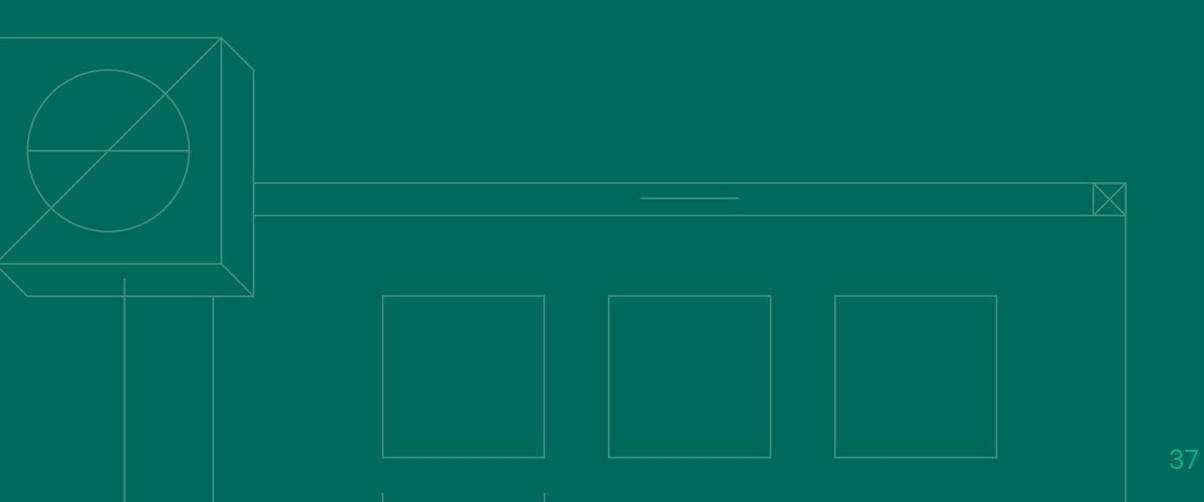

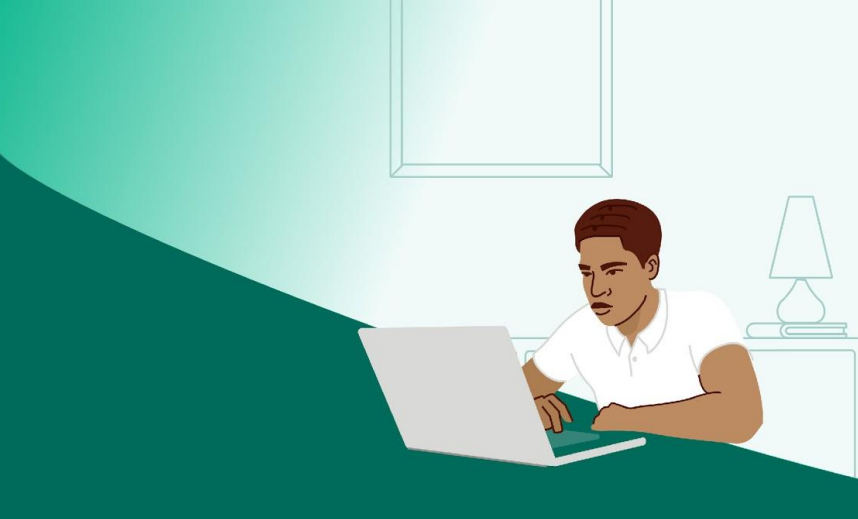

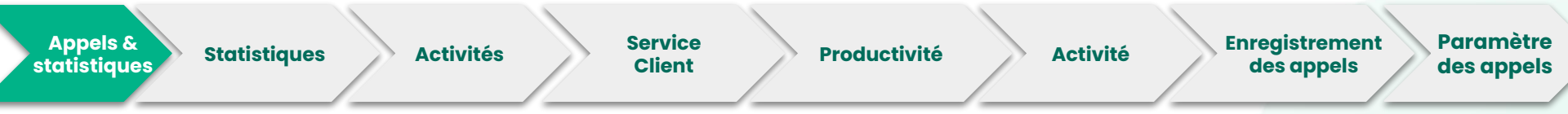

1

- 1. Section appels & statistiques
- 2. Activité globale sur vos lignes
- 3. Détails de vos appels manqués
- 4. La productivité de vos utilisateurs
- 5. Exporter les données via un fichier CSV

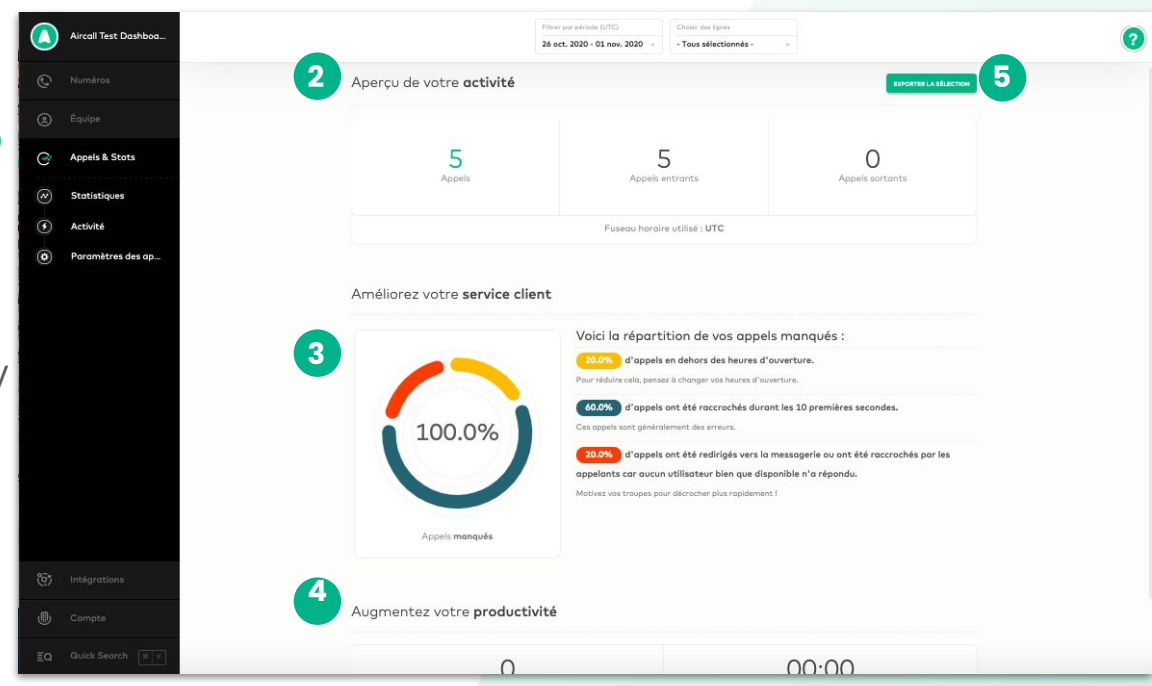

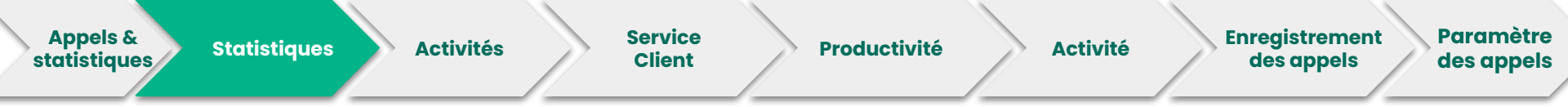

**Les filtres** permettent de limiter ou modifier les données des appels que vous souhaitez voir. Ex : Voir un numéro ou une date en particulier.

| iltrer par période              | Appels passés      |   | Filtrer par ligne |   |
|---------------------------------|--------------------|---|-------------------|---|
| 10 févr. 2020 - 16 févr. 2020 🐱 | Toute la journée   | ~ | - Non appliqué -  | ~ |
| Filtrer par collaborateur       | Filtrer par équipe |   | Filtrer par tag   |   |
| - Non appliqué -                | - Non appliqué -   | ~ | - Non appliqué -  | ~ |

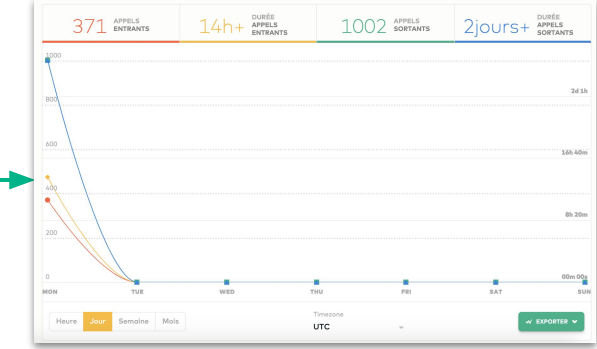

Vous pouvez choisir de voir le graphe par **Heure**, **jour**, **semaine** *ou* **Mois** et sélectionner la **timezone** pour filtrer les appels.

|  | Heure | Jour | Semaine | Mois | Timezone<br>UTC | ~ | W EXPORTER V | - |
|--|-------|------|---------|------|-----------------|---|--------------|---|
|--|-------|------|---------|------|-----------------|---|--------------|---|

Note: L'accès à la fonctionnalité "Statistiques avancées" dépend de votre plan.

En cliquant sur le bouton **Exporter** en bas à droite vous pouvez choisir d'extraire un fichier Excel comprenant le **graphique** ou les **données brutes**. Le fichier Excel sera envoyé à <u>l'adresse</u> <u>email de l'administrateur.</u>

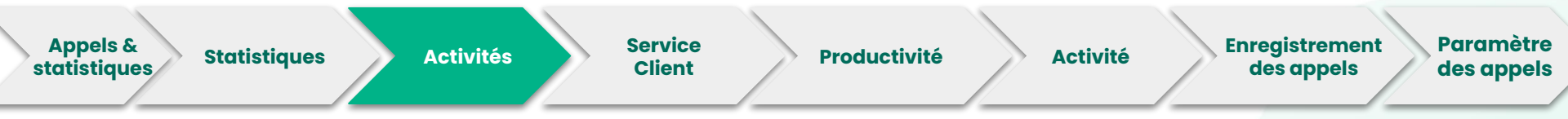

La **section activité** est composée de 4 catégories principales:

#### **Appels entrants**

Volume d'appels entrants reçus sur votre ligne

#### Durée des appels entrants

Durée moyenne totale d'appels entrants

#### **Appels sortants**

Volume d'appels sortants émis par votre ligne

#### Durée des appels sortants

Durée moyenne totale d'appels sortants

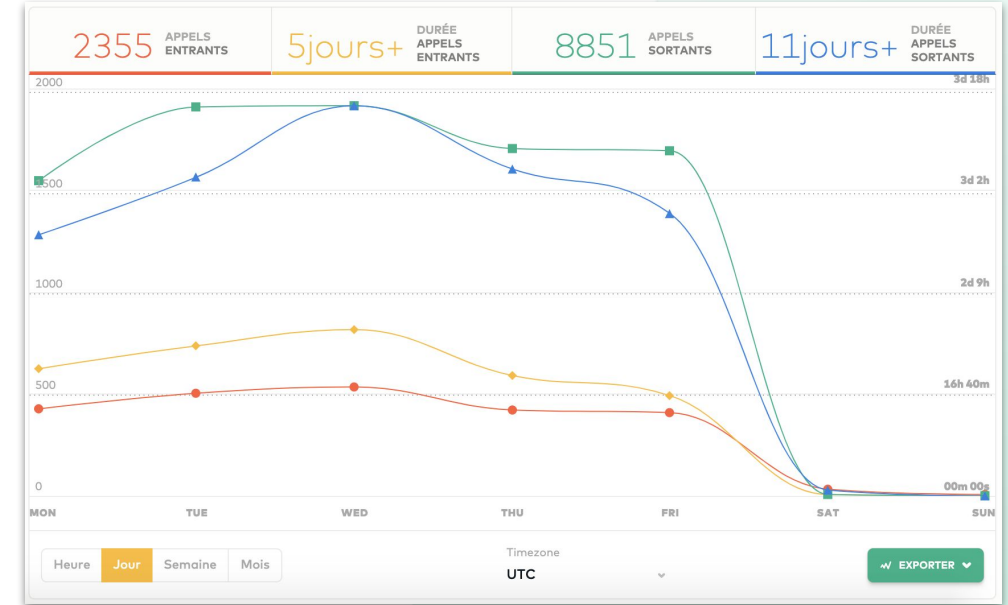

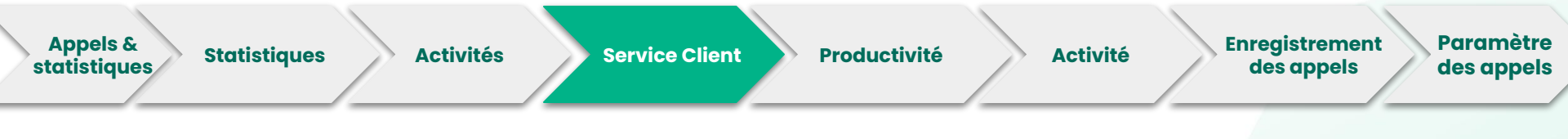

#### % Appels manqués

Appels manqués sur vos lignes

#### % Messages vocaux

Pourcentage de message vocaux sur votre ligne

#### Temps d'attente

Temps moyen d'attente (en seconde) de l'appelant avant qu'il soit mis en relation avec un agent

#### Temps de traitement

Le temps moyen qu'un agent met pour rappeler, assigner ou archiver un appel manqué ou assigné dans son inbox.

Les appels archivés sont inclus dans les statistiques

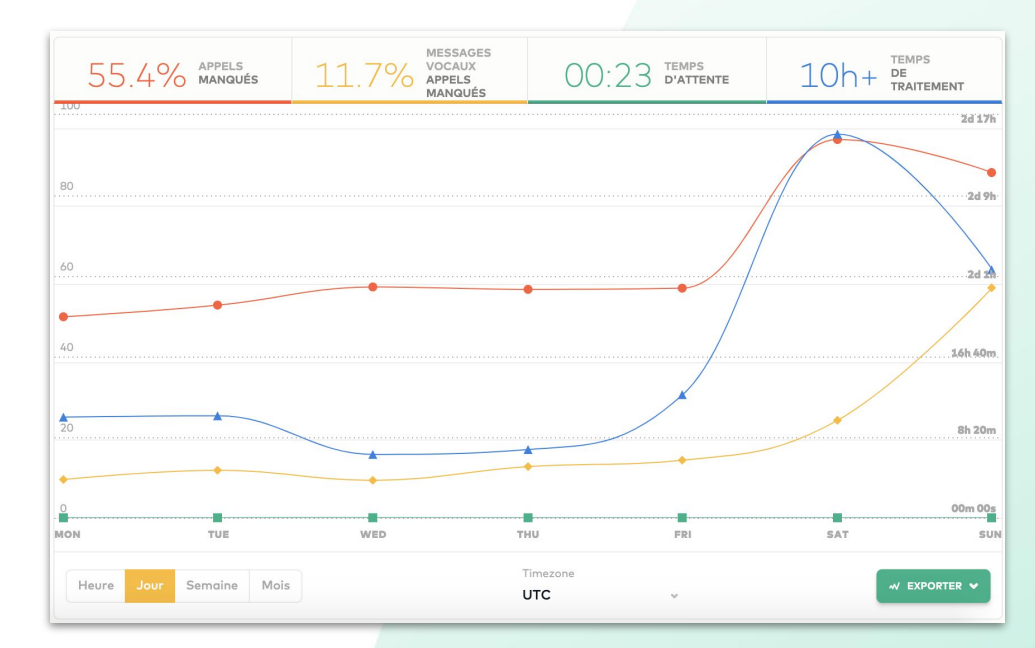

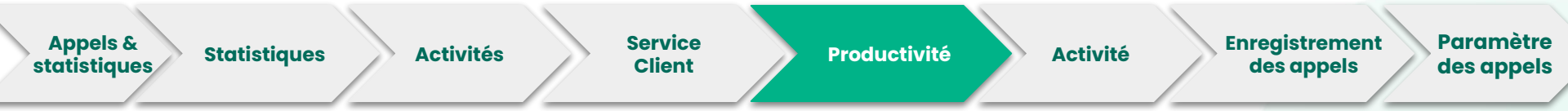

#### Min/appels entrants

Temps moyen en minute par appel entrants

#### Appels entrants/utilisateur

Volume moyen d'appels entrants par agent

#### Min/appels sortants

Temps moyen en minute par appel sortants

#### Appels sortants/utilisateur

Volume moyen d'appels sortants par agent

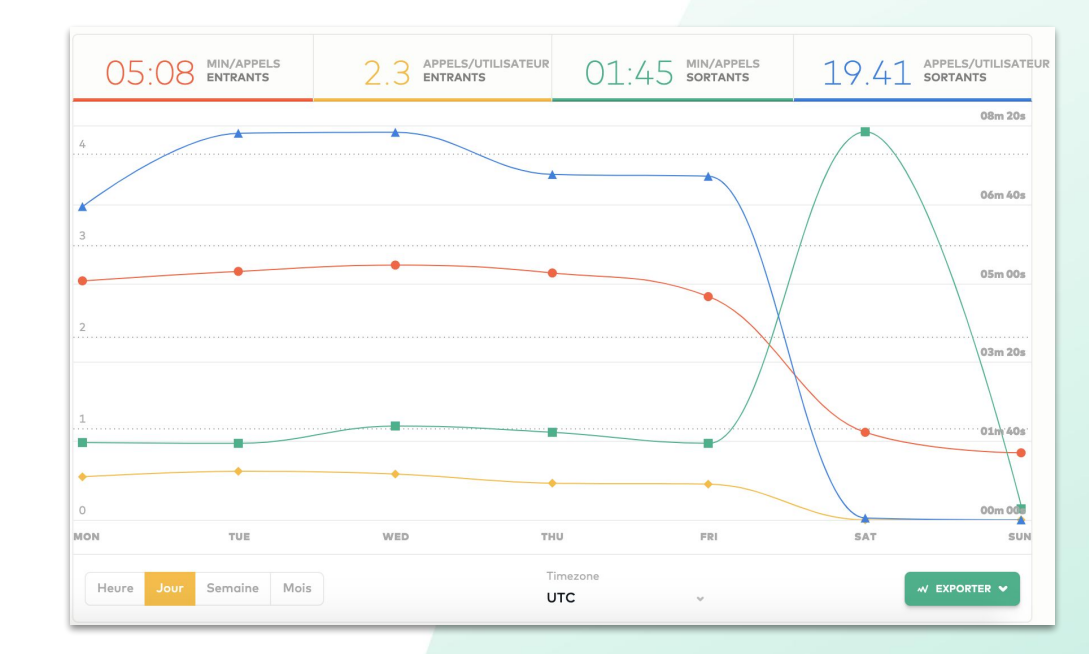

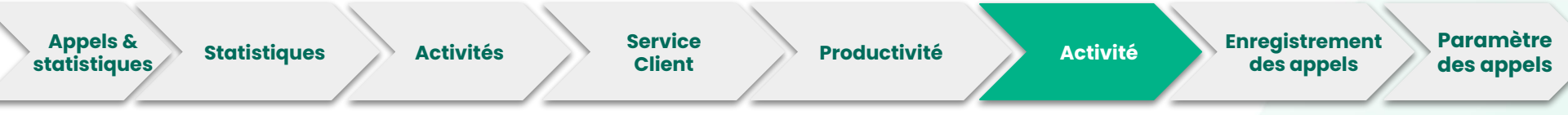

- 1. Filtrez votre vue d'activité
- Définir le niveau de service et suivez les performances de votre équipe
- 3. Activez le plein écran

DISPONIBLE

NE PAS

DÉRANGER

**EN APPEL** 

- 4. Chuchoter à vos collègues sans que vos clients ne vous entendent
- Suivez le statut de vos agents en temps réel:

**AFTER CALL WORK** 

HORS LIGNE

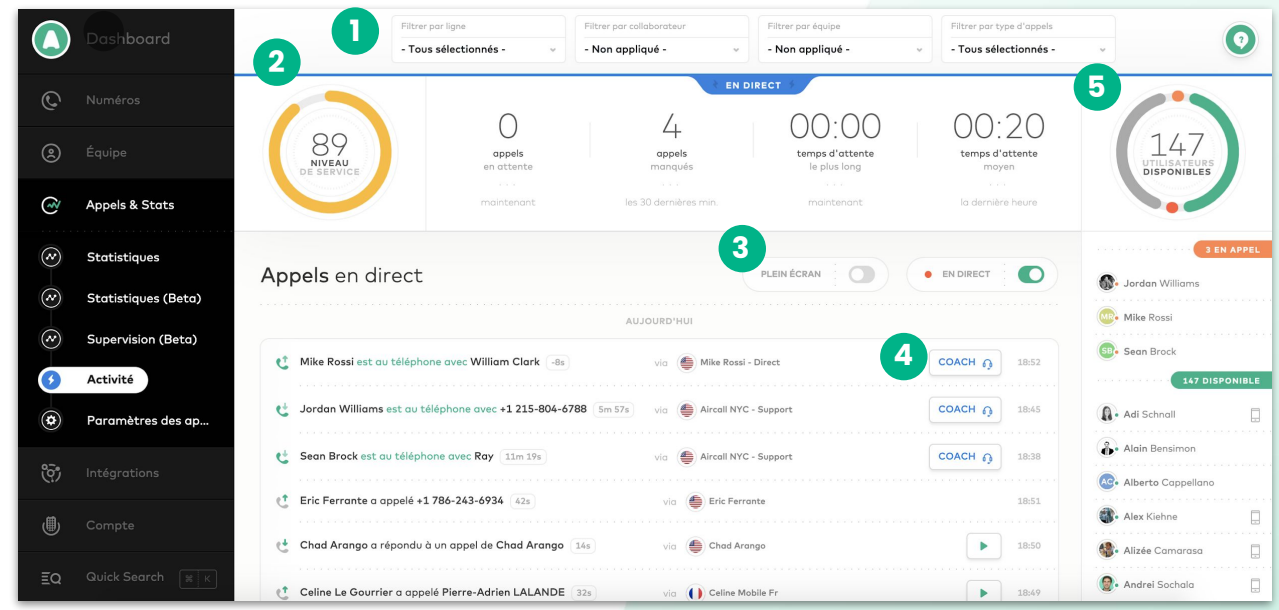

Note: L'accès à certaines fonctionnalités de l'Activity Feed dépend de votre plan.

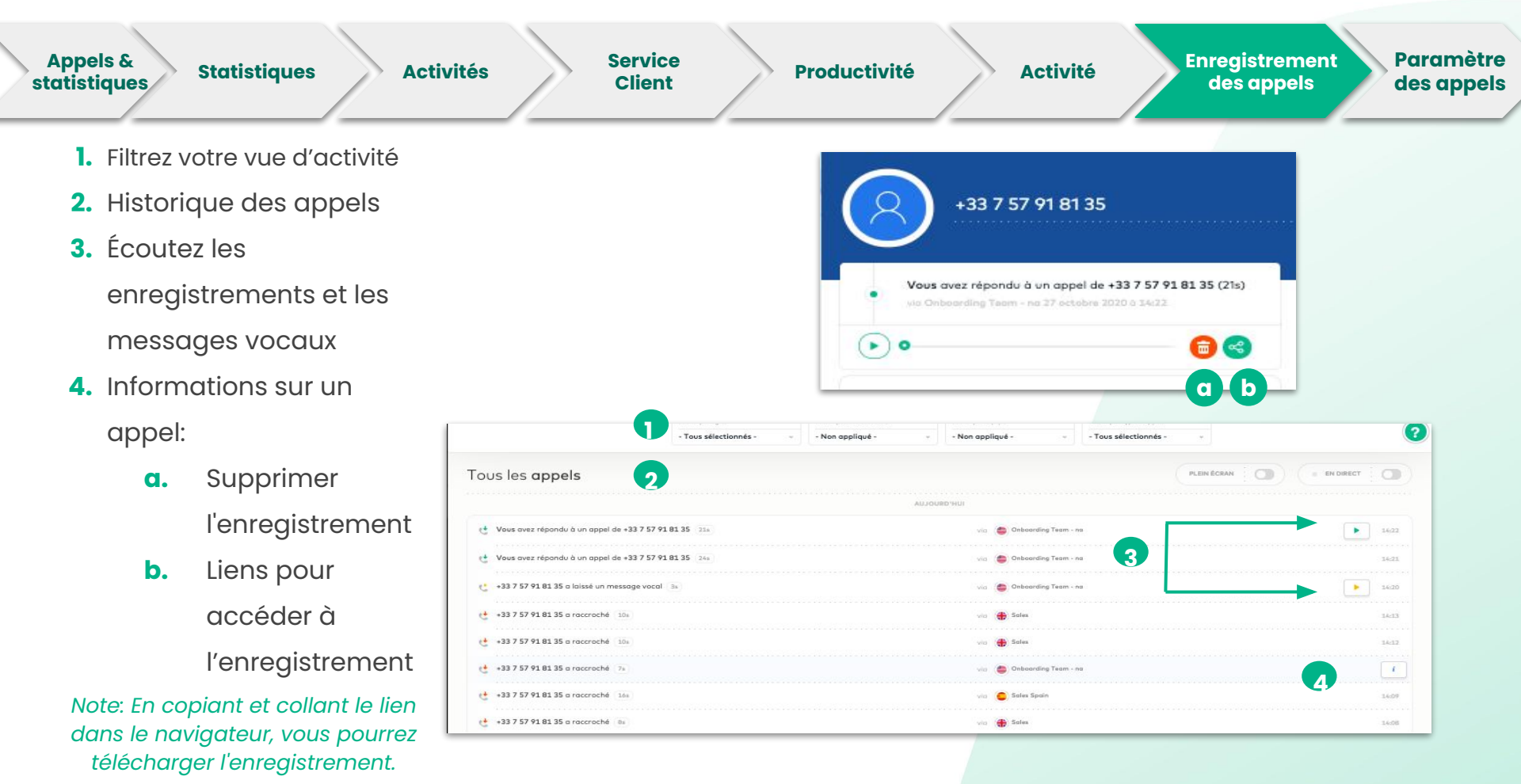

Note: Il n'est possible de supprimer et de télécharger qu'un seul enregistrement à la fois

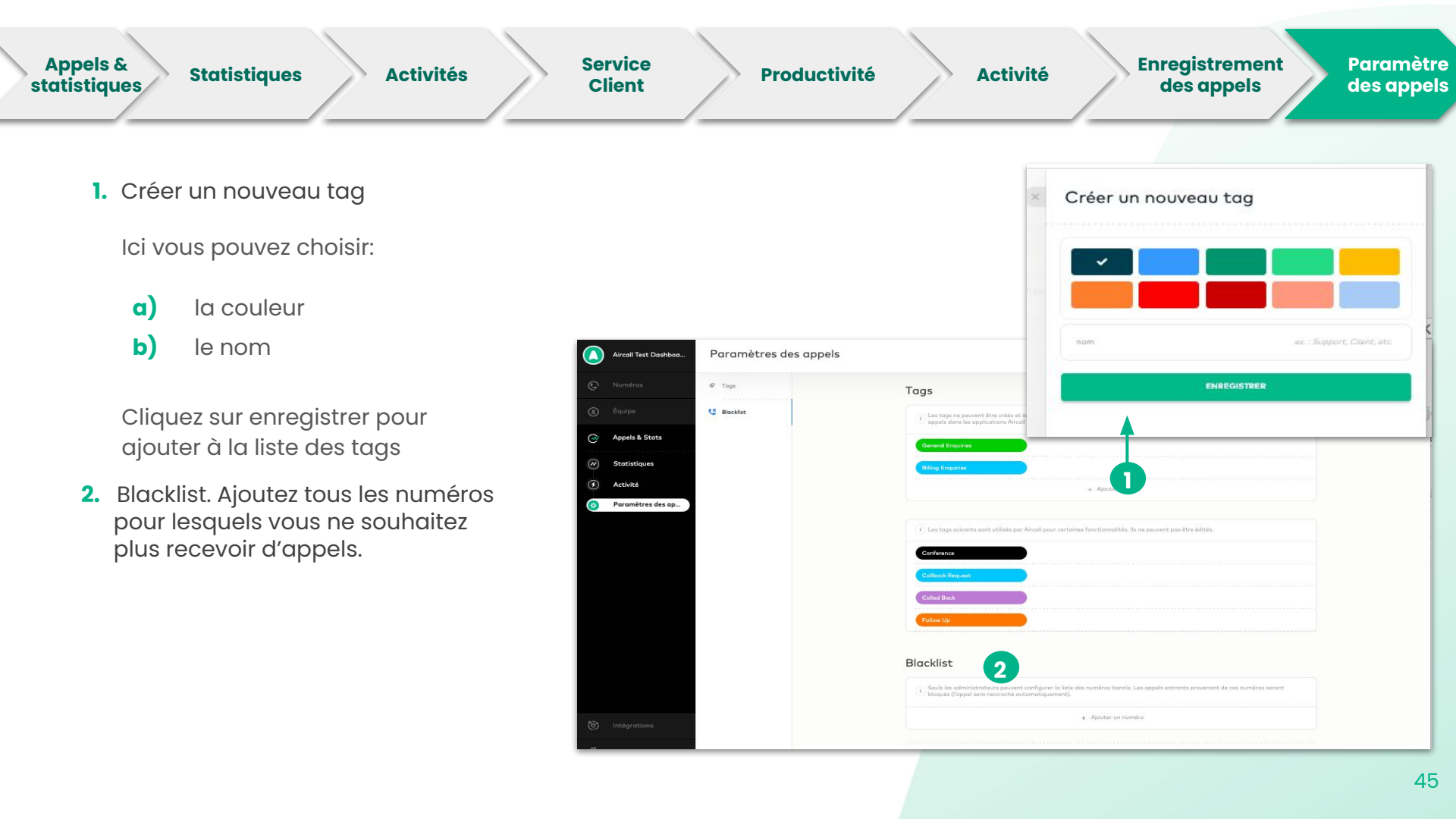

# Configurer une intégration

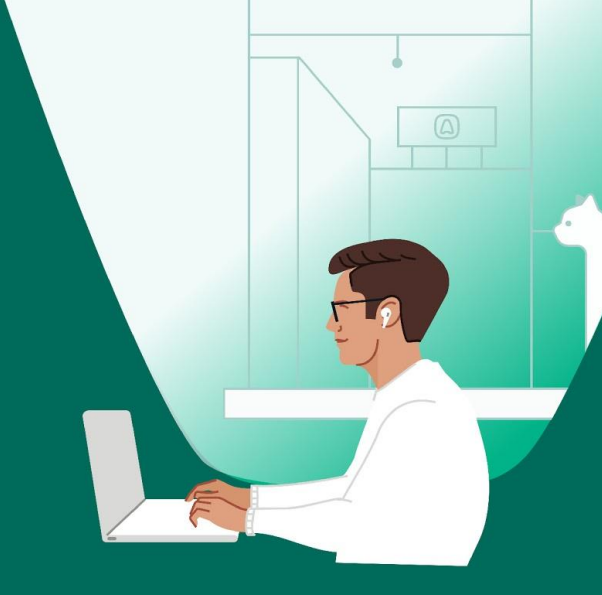

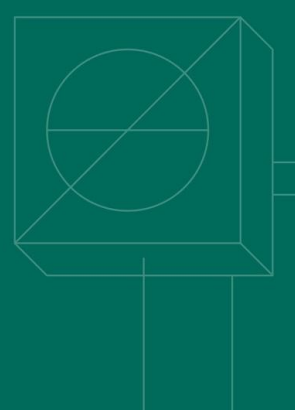

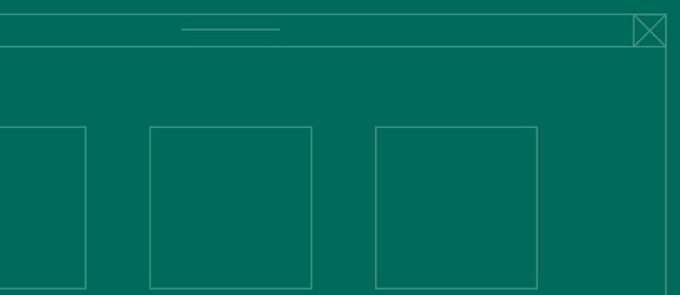

#### Intégrations

- Cliquez sur un CRM ou helpdesk pour **ajouter** une nouvelle intégration
- 2. Gérer votre intégration :
  - a) activer ou désactiver
  - **b)** configurer (si disponible)
  - c) supprimer

Vous devez **ajouter** vos numéros à vos intégrations afin de permettre la **synchronisation** des appels

Vous pouvez créer plus d'une intégration **du même CRM**.

|                   | IV             | les intégratio   | าร       |  |
|-------------------|----------------|------------------|----------|--|
|                   |                |                  |          |  |
| B Hubspot - 1 nur | méro(s) lié(s) |                  |          |  |
| Weather - 1 nu    | méro(s) lié(s) |                  |          |  |
| 6                 | Découv         | rir plus d'intég | grations |  |
|                   |                |                  |          |  |
|                   |                |                  |          |  |
|                   |                |                  |          |  |

#### 💡 Vous n'utilisez pas de CRM ou de Help Desk ?

Essayez l'application <u>Weather by Aircall</u>! Vous verrez alors la météo de la personne qui vous appelle ou que vous appelez depuis la section "Information sur l'appelant". Une bonne accroche pour commencer votre conversation !

\*Pays pris en charge : Allemagne, Australie, Belgique, Brésil, Canada, Espagne, États-Unis, 47 France, Grande-Bretagne, Irlande, Maroc, Mexique, Pays-Bas, Suède et Suisse.

## Gérer votre compte

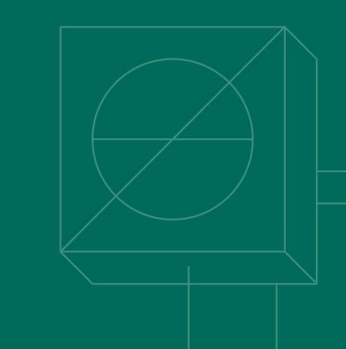

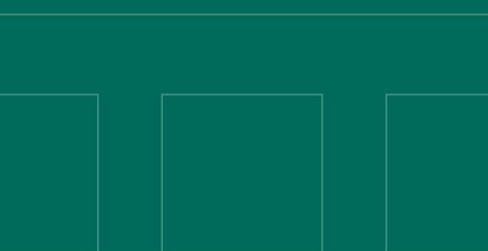

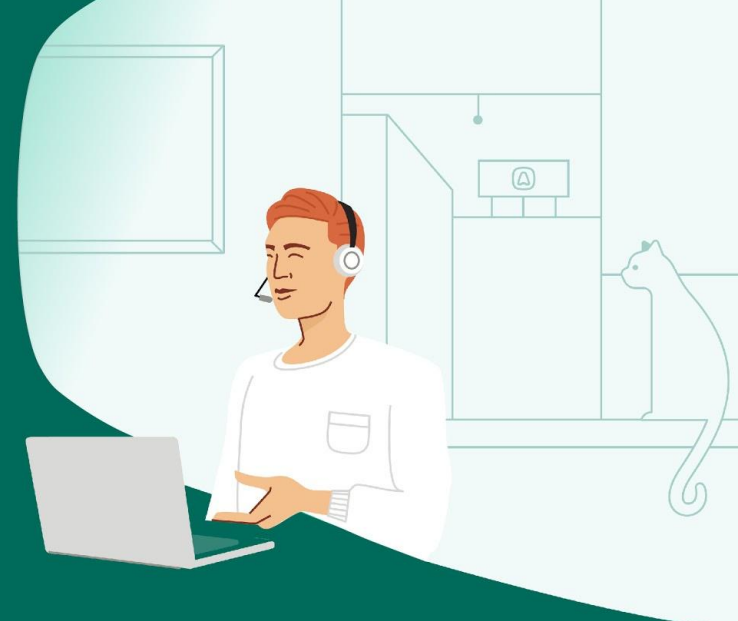

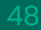

#### Votre Compte

- 1. CLIQUEZ sur Compte
- 2. Changer le plan ou consulter vos factures
- Renseigner ou modifier vos données bancaires
- 4. Mettre à jour vos information de facturation
- 5. Voir la liste des clés API actives
- 6. Referrer Aircall à un ami

| 0          | Aircall |   | Compte                     |                                           |                    |                            | 2   | DITER L'ENTREPRISE |
|------------|---------|---|----------------------------|-------------------------------------------|--------------------|----------------------------|-----|--------------------|
| ¢          |         |   | Totre Abonnement           | Votre <b>abonnemen</b>                    | t                  |                            |     |                    |
| ۲          |         |   | Carte de crédit            | Abonnement friend                         | CHANGER            | Factures & Notes de crédit |     |                    |
| 3          |         | 4 | (i) Adresse de facturation |                                           |                    | 13 Novembre 2020           | -06 | PDF                |
| উ          |         |   | °ç° Clés API               | (                                         |                    | 13 Octobre 2020            | -0€ | PDF                |
| <b>(</b> ) | Compte  | 9 | A Recommander à un ami     | U                                         |                    | 13 Septembre 2020          | -0€ | PDF                |
| <b>C</b>   |         |   |                            | u minutes a appels<br>Jusqu'à aujourd'hui |                    | 13 Août 2020               | -0€ | PDF                |
|            |         |   |                            | NUMÉROS                                   | UTILISATEURS       | 13 Juillet 2020            | -0€ | PDF                |
|            |         |   |                            | 1241                                      | 396                | 13 Juin 2020               | -0€ | PDF                |
|            |         |   |                            | 0¢ PAR NUMÈRO                             | 06 PAR UTILISATEUR | 13 Juin 2020               | -0€ | PDF                |

Contactez votre Account Manager si vous avez des questions! Besoin d'aide ?

Rendez-vous sur notre help center <u>help.aircall.io</u>

Contactez notre équipe Support https://support.aircall.io/

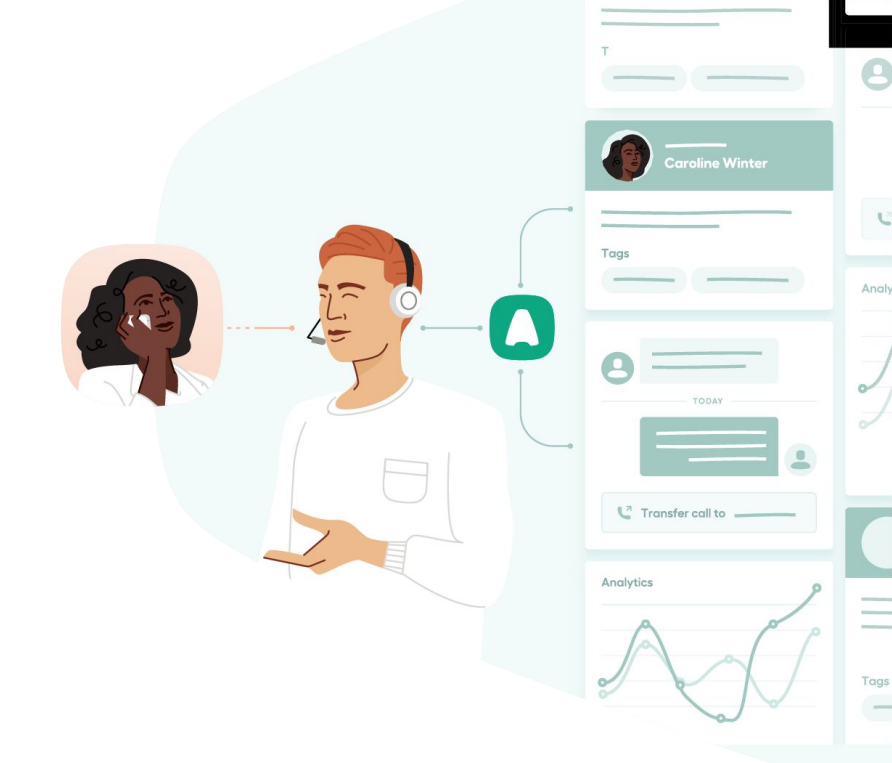

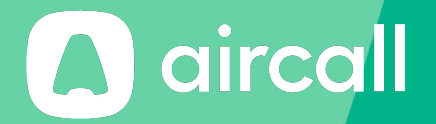

### Merci!

The phone system for modern business - aircall.io

#### Index

|                                |                                       | CRM / Helpdesk                  | 47                 |  |
|--------------------------------|---------------------------------------|---------------------------------|--------------------|--|
| Activités                      | 38, 39-44                             | Demande de rappel               | 20                 |  |
| Administrateur                 | 33, 34, 36, 39                        | Détails de facturation          | 49                 |  |
| API                            | 49                                    | Disponibilités                  | 17, 25, 36, 43, 47 |  |
| App Météo                      | 47                                    | Durée                           | 40                 |  |
| Appel sortant                  | 24                                    | Durée de traitement             | 41                 |  |
| Appels entrants                | 40-42, 47                             | Enregistrements                 | 19, 26, 44         |  |
| Appels et statistiques         | 38                                    | Export                          | 38, 39             |  |
| Appels manqués                 | 25, 36, 41                            | Extension Chrome                | 5                  |  |
| Appels passés                  | 16, 24, 25, 40, 42, 47                | Externe                         | 30, 36             |  |
| Assignation                    | 11, 15, 16, 24, 29, 33, 36, 41, 45    | Facture                         | 49                 |  |
| Audio                          | 27                                    | Fermer la session               | 5                  |  |
| Base de connaissances          | 50                                    | Fichier personnalisé            | 27                 |  |
| Bibliothèque Aircall           | 29                                    | Filtres                         | 39,43, 44          |  |
| Carte de crédit                | 49                                    | Flux d'activité (en direct)     | 43                 |  |
| Chuchotement                   | 43                                    | Heures d'ouverture              | 36                 |  |
| Compte                         | 5,49                                  | Heures de travail (utilisateur) | 36                 |  |
| Configuration utilisateur      | 33- 36                                | Historique des appels           | 44                 |  |
| Configurer un numéro classique | 15-22                                 | Horaire d'ouverture             | 22, 23             |  |
| Configurer un numéro SVI       | 22,23, 24, 25, 26, 27, 28, 29, 30, 31 | Intégration                     | 25,47              |  |
| Courrier électronique          | 4,14, 33, 35, 36, 39                  | -                               |                    |  |

52

#### Index

Passer des appels

11, 16

| Invitation           | 4                                | Pays ISO                   | 7, 36                               |
|----------------------|----------------------------------|----------------------------|-------------------------------------|
| Langue               | 31, 35                           | Préférences                | 35                                  |
| Le suivi             | 36                               | Productivité               | 42                                  |
| Les équipes          | 11,16, 18, 22, 24, 29, 33-36, 43 | Rediriger des appels       | 36                                  |
| Liens                | 4, 44, 47                        | Réglages                   | 17- 20, 25-27                       |
| Liste-noire          | 45                               | Répartition des appels     | 15, 16                              |
| Message de bienvenue | 28                               | Répondeur téléphonique     | 18, 28, 36, 41, 44                  |
| Message SVI          | 22, 28, 29, 31                   | Service Clients            | 41                                  |
| Mobile               | 5 ,30                            | Statistiques               | 38-44                               |
| Mot de passe         | 4 ,35                            | Support                    | 5, 50                               |
| MP3                  | 41                               | Tags                       | 20, 45                              |
| Notifications        | 36, 43                           | Télécharger                | 5, 44                               |
| Numéro               | 5, 7, 8, 13, 15, 36, 45, 47      | Temps d'attente            | 41                                  |
| Numéro classique     | 11 12, 16, 17–20                 | Temps d'attente            | 36                                  |
| Numéro par défaut    | 36                               | Texte à lire               | 31                                  |
| Numéro SVI           | 22-31                            | Tonalité d'attente         | 20, 27                              |
| Options SVI          | 28-30                            | Utilisateurs               | 5, 11,16, 18, 24, 29, 33-36, 38, 42 |
| Paramètres d'appel   | 45                               | Vérification des documents | 14, 15, 16                          |
| Parrainage           | 49                               |                            |                                     |